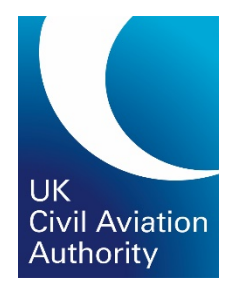

## Cellma Applicant User Guide

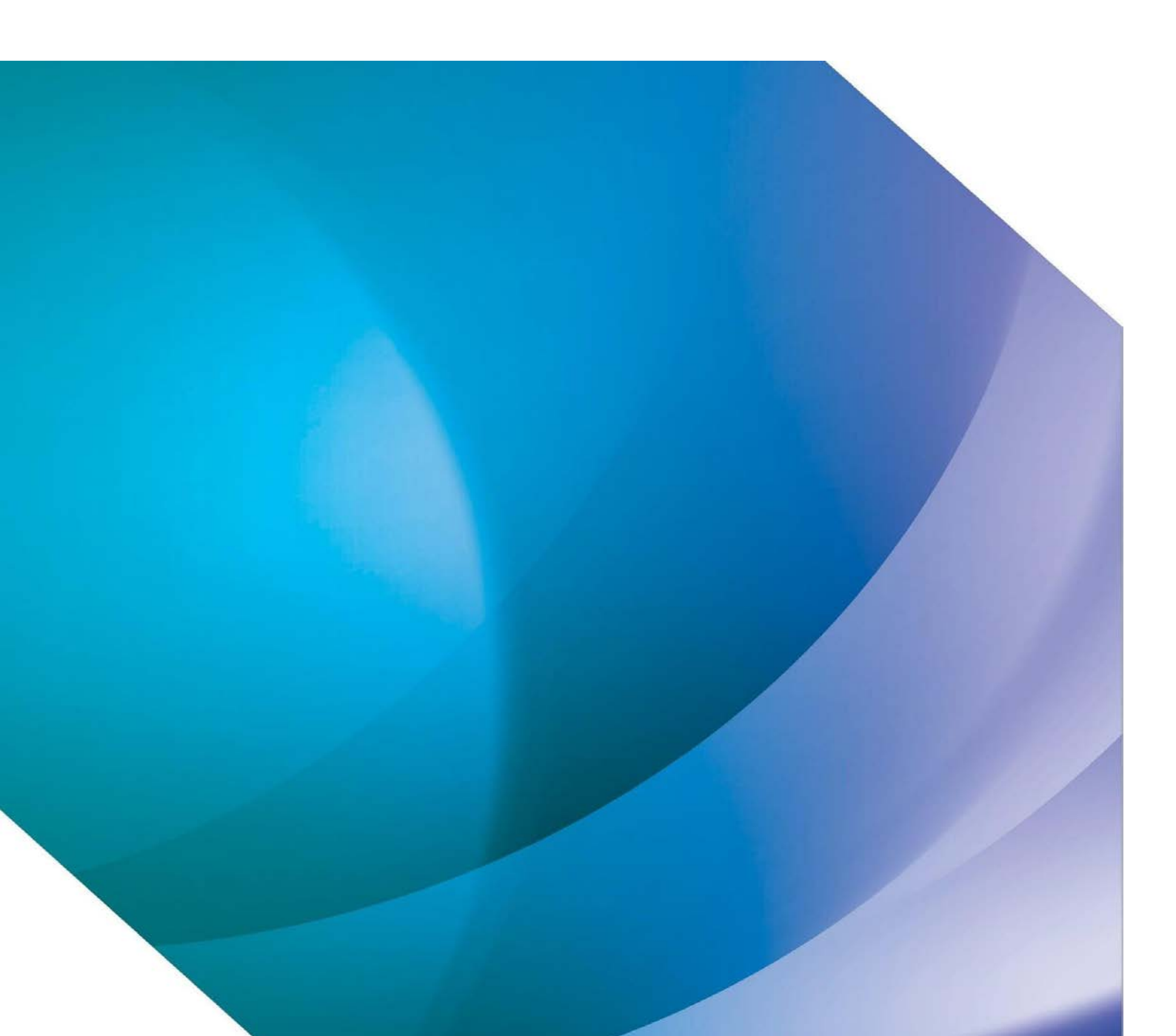

### Contents

| 1.  | Logging into Cellma                                                         |
|-----|-----------------------------------------------------------------------------|
| 2.  | Log in issues5                                                              |
| 3.  | Changing your telephone number for log in5                                  |
| 4.  | Finding your CAA reference number                                           |
| 5.  | Updating your personal details and contact information                      |
| 6.  | Applying for a medical Self-Declaration7                                    |
| 7.  | Withdrawing a medical Self-Declaration 10                                   |
| 8.  | Applying for a medical certificate 12                                       |
| 9.  | Issues submitting your medical application                                  |
| 10. | Viewing and printing a copy of your medical application or self-declaration |
| 11. | Booking a medical appointment                                               |
| 12. | Paying an invoice/charge                                                    |
| 13. | Requesting a refund23                                                       |
| 14. | Booking an appointment at a CAA Clinic24                                    |
| 15. | Changing your Clinic Appointment                                            |
| 16. | Accessing your medical records                                              |
| 17. | Accessing your documents                                                    |
| 18. | Accessing your applicant letters                                            |
| 19. | Accessing your text/emails                                                  |

#### 1. Logging into Cellma

- 1.1. To access Cellma, you will need a CAA Customer Portal Account with access to the 'Medical' service. If you have not yet registered for a Portal Account, please refer to our website:<u>https://www.caa.co.uk/Our-work/About-us/Doing-business-with-the-</u> <u>CAA/Customer-portal/</u>
- 1.2. You can log into the CAA Customer Portal at: https://portal.caa.co.uk
- 1.3. The recommended browser for accessing Cellma is Google Chrome.
- 1.4. Once logged into your portal account, click on 'Your Services' on the left hand side. Then select the 'Medical' link from your list of available services.

| Civil Aviation Aut                                                    | hority                                                                                                    | Welcome IDVCheck221  <br>web site pri                                                                              | Log Off<br>nt help                                     |
|-----------------------------------------------------------------------|----------------------------------------------------------------------------------------------------|----------------------------------------------------------------------------------------------------|--------------------------------------------------------|
| Your Services                                                         |                                                                                                    |                                                                                                    | Civil Aviation<br>Authority                            |
| Services Online<br>Your Services<br>Personal Details<br>Accessibility | Your Services You can use the following services: New ATOL Applicant Medical                                                                                                    |                                                                                                    |                                                        |
|                                                                       | Licencing Forms Apply to Use these Services The following services are available for you to apply to use. Please to supply some details about who you are and provide documenta were want to use. | e note that for services relating to regulatory functio<br>ry evidence of this in order for us to verify your iden | ns, you may be required<br>tity. Click on the services |
|                                                                       | e-Exams FCL and e-Licensing<br>Aircraft Maintenance e-Exams<br>ATO E-Licencing<br>TRUSTED Priority Mapping<br>Medical – as a Medical Professional                                                 |                                                                                                    |                                                        |
|                                                                       | Private Pilot Theoretical Knowledge e-Exams<br>EC Rebate                                                                                                    |                                                                                                    |                                                        |

1.5. Next, you will be asked to enter your telephone number so that we can send you a code to log into Cellma securely. You can choose between receiving a text message or an automated telephone call.

| Cancel                                                                                                    |
|----------------------------------------------------------------------------------------------------|
| Enter a number below that we can send a code via SMS or phone to in order to authenticate you.<br>Country Code |
| United Kingdom (+44) 🗸                                                                                         |
| Phone Number                                                                                                   |
| Phone number                                                                                                   |
| Send Code                                                                                                    |
| Call Me                                                                                                    |
|                                                                                                    |
|                                                                                                    |

1.6. Once you have selected 'Send Code' by text or 'Call Me', you will be taken to a page where you can enter the code. Please ensure you type the number into the box, rather than paste it. There is no 'Ok' button: the webpage will take you to the next screen once you have correctly typed in the last digit of the code.

| Cancel                                                                                                    |
|----------------------------------------------------------------------------------------------------|
| We have the following number on record for you. We can<br>send a code via SMS or phone to authenticate you.<br>XXXXX XXX5718 |
| Enter your verification code below, or send a new code                                                                       |
|                                                                                                    |

1.7. Once you have entered the code you will be taken to the Cellma home page.

|                                | David Idvcheck221 (DOB:08/12/1968)                                                                     |        | ∕€cellma |
|--------------------------------|----------------------------------------------------------------------------------------------------|--------|----------|
|                                | You have successfully logged in to Cellma Portal. Welcome David                                        |        |          |
| Cellma Patient Menu            |                                                                                                    |        |          |
|                                | Please select requirement.                                                                             |        |          |
|                                | Apply for UK Class 1/3 Hed Cert                                                                        | Answer |          |
|                                | Apply for UK Class 2 Med Cert                                                                          | Answer |          |
|                                | Apply for a LAPL Med Cert                                                                              | Answer |          |
|                                | Apply for UK Class 1 (Flt Eng / Nav)                                                                   | Answer |          |
|                                | Pilot Medical Declaration                                                                              | Answer |          |
|                                | Access My Cellma Record<br>Book Appt. with CAA Specialist<br>How we process your information<br>Logout |        |          |
| CUPTRIGHT (5) 2021 RIUMED LTD. |                                                                                                    |        |          |

#### 2. Log in issues

2.1. If you have any issues logging into your CAA Portal account and accessing Cellma, you can contact our portal support team on 0330 022 1909 between the hours of 08:30 to 16:30 Monday to Friday.

Alternatively, you can email: <a href="mailto:customerportalsupport@caa.co.uk">customerportalsupport@caa.co.uk</a>

#### 3. Changing your telephone number for log in

3.1. If you want to change the telephone number that you use to receive your log in code, please email our portal support team on <u>customerportalsupport@caa.co.uk</u>. Please confirm your name, DOB and CAA reference number in the email and provide the new telephone number. Our team will reset that for you and confirm by return email when it has been done.

#### 4. Finding your CAA reference number

4.1. Once your portal account has been approved by the CAA, log into your portal account and click on 'Personal Details' on the left-hand side.

| Civil Aviation Author                                                 | prity                                                                                                    | Welcome IDVCheck221<br>web site                                | Log Off<br>print help                |                                  |
|-----------------------------------------------------------------------|----------------------------------------------------------------------------------------------------|----------------------------------------------------------------|--------------------------------------|----------------------------------|
| Services Online                                                       |                                                                                                    |                                                                |                                      | Civil Aviation<br>Authority      |
| Services Online<br>Your Services<br>Personal Details<br>Accessibility | Welcome David Idvcheck221<br>The CAA online portal provides access to our online services.<br>When a service is made available online you will be able to:<br>• make an initial application for the service<br>• amend the details that we hold for you<br>• monitor progress of your applications<br>• submit your airline and airport statistical returns<br>As more of our services become available online you will be able to make further application<br>applied for. | ations. Once you are registe<br>nal information that is requir | red, we will not<br>red for the serv | require your<br>ce that you have |

- 4.2. This will bring up your personal details and contact information.
- 4.3. In the top row, you will see your CAA reference number.

| Civil Aviation Autho                                                  | rity                                                                                                    |                                                                                                    | Welcome IDVCheck221<br>web site                                                                           | Log Off<br>print help               |                                |
|-----------------------------------------------------------------------|----------------------------------------------------------------------------------------------------|----------------------------------------------------------------------------------------------------|----------------------------------------------------------------------------------------------------|-------------------------------------|--------------------------------|
| Personal Details                                                      |                                                                                                    |                                                                                                    |                                                                                                    |                                     | Civil Aviation<br>Authority    |
| Services Online<br>Your Services<br>Personal Details<br>Accessibility | To apply for services relating to regulat<br>this in order for us to verify your identity<br>These details must be provided exact<br>It is your responsibility to maintain to<br>Update Personal Information | ory functions we need you to supply son<br>y. This is required for our regulatory cont<br>ctly as they appear on the ID documer<br>these details. | e details about who you are, and pro<br>ol and to provide security around yo<br>tation you have provided. | ovide document<br>ur data within or | ary evidence of<br>ur systems. |
|                                                                       | CAA Reference<br>Title *<br>Last Name (Family name,<br>e.g. Earhart) *                                                                                                    | 702172D<br>Mr 🗸<br>Idvcheck221                                                                                                    |                                                                                                    |                                     |                                |

### 5. Updating your personal details and contact information

5.1. You must update your personal details in the CAA Customer Portal, before logging into Cellma via the 'medical' service link.

5.2. Once logged into your portal account, click on 'Personal Details' on the left hand side.

| Civil Aviation Author                                                 | Vielcome IDVCheck221         Log Off           web site         print                                                                                                    |
|-----------------------------------------------------------------------|----------------------------------------------------------------------------------------------------|
| Services Online                                                       | Civil Aviation<br>Authority                                                                                                    |
| Services Online<br>Your Services<br>Personal Details<br>Accessibility | Welcome David Idvcheck221 The CAA online portal provides access to our online services. When a service is made available online you will be able to: <ul> <li>make an initial application for the service</li> <li>amend the details that we hold for you</li> <li>monitor progress of your applications</li> <li>submit your airline and airport statistical returns</li> </ul> <li>As more of our services become available online you will be able to make further applications. Once you are registered, we will not require your personal details to be resubmitted but we will only ask you to supply any specific additional information that is required for the service that you have applied for.</li> |

- 5.3. This will bring up your personal details and contact information. Here, you can edit your name, address, and contact information.
- 5.4. Make your changes and then click on 'Update Personal Information' at the bottom of the page.
- 5.5. Please note: your changes may not appear automatically in the portal. Your changes need to be approved by the CAA before they are reflected in your account.

#### 6. Applying for a medical Self-Declaration

6.1. From your portal home page, click 'Answer' next to Pilot Medical Declaration.

|                              | David Idvcheck221 (DOB:08/12/1968)                                |        | Sec |
|------------------------------|-------------------------------------------------------------------|--------|-----|
|                              | You have successfully logged in to Cellma Portal. Welcome David   |        |     |
| Cellma Patient Menu          |                                                                   |        |     |
|                              | Please select requirement.                                        |        |     |
|                              | Apply for UK Class 1/3 Med Cert                                   | Answer |     |
|                              | Apply for UK Class 2 Med Cert                                     | Answer |     |
|                              | Apply for a LAPL Med Cert                                         | Answer |     |
|                              | Apply for UK Class 1 (Flt Eng / Nav)                              | Answer |     |
|                              | Pilot Medical Declaration                                         | Answer |     |
|                              | Access My Celima Record                                           |        |     |
|                              | Book Appt. with CAA Specialist<br>How we process your information |        |     |
| COPYRIGHT © 2021 RIOMED LTD. | Logout                                                            |        |     |

6.2. You will then be asked to 'Accept' the declaration and confirm that you have read the requirements for self-declaring medical fitness.

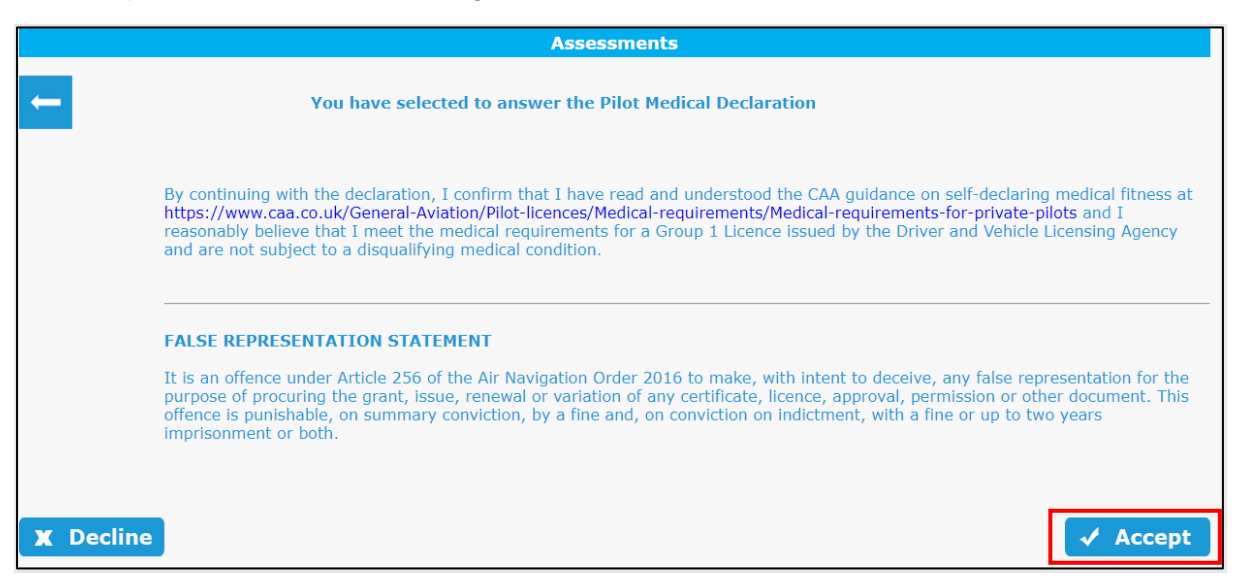

6.3. Select which licence you hold; you can select more than one and click 'Next'.

| Test Alisonseventyfour (04/05/1976) M BARCODE NO. 5012                                                                                         |                                           |         |  |  |
|----------------------------------------------------------------------------------------------------|-------------------------------------------|---------|--|--|
| Assessments                                                                                                    |                                           |         |  |  |
| Pilot Medical Declaration                                                                                                    |                                           | 0%      |  |  |
| Choose Licence Type(s) against which you are making a fitness to fly declaration ? 🕥                                                           | LICENCE                                   |         |  |  |
| UK Part-FCL PPL to fly Part 21 aircraft                                                                                                    |                                           |         |  |  |
| UK Part-FCL PPL to fly non-Part 21 aircraft                                                                                                    |                                           |         |  |  |
| National Private Pilot Licence (NPPL)                                                                                                    | Þ                                         |         |  |  |
| UK Private Pilot Licence (UK PPL)                                                                                                    |                                           |         |  |  |
| UK Commercial Pilot Licence (CPL) Balloons that is restricted to commercial operation and the privileges of a UK PPI<br>(Balloon and Airships) | L. C. C. C. C. C. C. C. C. C. C. C. C. C. |         |  |  |
| UK Part-FCL LAPL to fly Part 21 aircraft                                                                                                    |                                           |         |  |  |
| UK Part-FCL LAPL to fly non-Part 21 aircraft                                                                                                   |                                           |         |  |  |
| UK Part-SFCL SPL                                                                                                    |                                           |         |  |  |
| UK Part-BFCL BPL                                                                                                    |                                           |         |  |  |
|                                                                                                    |                                           | Next -> |  |  |

- 6.4. On the next page you have two options:
  - 1) To confirm you meet the requirements for self-declaring medical fitness
  - 2) To withdraw your previously submitted self-declaration

| Assessments                                                                                                    |
|----------------------------------------------------------------------------------------------------|
| Pilot Medical Declaration                                                                                                    |
| DECLARATION                                                                                                    |
| *I have read and understand the Guidance Notes as part of this declaration and: ⑦                                                                                                    |
| I confirm that I have read and understood the CAA guidance on self-declaring medical fitness at (https://www.cca.co.uk/General-Aviation/Pilot-licences/Medical-requirements/Medical-requirements-for-private-<br>pilots/) and I reasonably believe that I meet the medical requirements for a Group 1 Licence issued by the Driver<br>and Vehicle Licensing Agency and are not subject to a disqualifying medical condition |
| I hereby withdraw my previously submitted medical declaration as I no longer reasonably believe that I satisfy<br>the requirements of meeting the medical requirements for a Group 1 Licence issued by the Driver and Vehicle<br>Licensing Agency; or I am subject to a disqualifying medical condition.                                                                                                    |
| - Back                                                                                                    |

6.5. Click on the first option and select the relevant limit for the weight of aircraft you fly. Click 'Save'.

|                                                                                                    | Assessments                                                                              |        |
|----------------------------------------------------------------------------------------------------|------------------------------------------------------------------------------------------|--------|
| Pilot Medical Declaration                                                                                                    |                                                                                          | 33.33% |
|                                                                                                    | DECLARATION                                                                              |        |
| $^{\star}\mathrm{I}$ have read and understand the Guidance Notes as part of this declaration an                                                                                                    | nd: 🕐                                                                                    |        |
| I confirm that I have read and understood the CAA guidance on self-declar<br>(https://www.caa.co.uk/General-Aviation/Pilot-licences/Medical-requirem<br>pilots/) and I reasonably believe that I meet the medical requirements for n<br>and Vehicle Licensing Agency and are not subject to a disgualitying medical<br>I hereby withdraw my previously submitted medical declaration as I no Io<br>the requirements of meeting the medical requirements for a Group 1 Licenc<br>Licensing Agency; or I am subject to a disgualifying medical condition.<br>Back | I will only fly aircraft*  No Greater than 2000kg MTOM Save COPYRIGHT © 2021 RIOMED LTD. | Next 🗪 |

6.6. This will turn the top option green. Click 'Next'.

| Assessments                                                                                                    |        |
|----------------------------------------------------------------------------------------------------|--------|
| Pilot Medical Declaration                                                                                                    | 33.33% |
| DECLARATION                                                                                                    |        |
| *I have read and understand the Guidance Notes as part of this declaration and: 🕧                                                                                                    |        |
| I confirm that I have read and understood the CAA guidance on self-declaring medical fitness at<br>(https://www.caa.co.uk/General-Aviation/Pilot-licences/Medical-requirements/Medical-requirements-for-private-<br>pilots/) and I reasonably believe that I meet the medical requirements for a Group 1 Licence issued by the Driver<br>and Vehicle Licensing Agency and are not subject to a disqualifying medical condition |        |
| I hereby withdraw my previously submitted medical declaration as I no longer reasonably believe that I satisfy<br>the requirements of meeting the medical requirements for a Group 1 Licence issued by the Driver and Vehicle<br>Licensing Agency; or I am subject to a disqualifying medical condition.                                                                                                    |        |
| - Back                                                                                                    | Next 🛶 |

- 6.7. Click 'Accept' to confirm the information you have entered is accurate. You will then be presented with a summary of your medical self-declaration.
- 6.8. We recommend you print a copy of your self-declaration to carry with your licence. To do this, select 'Download/Print'. Alternatively, you can right click on the page and click 'Print' or select Ctrl +P.
- 6.9. Click 'Next.

| Cellma Patient Menu                                                                            |                                                                                                    |                                                 |
|------------------------------------------------------------------------------------------------|----------------------------------------------------------------------------------------------------|-------------------------------------------------|
| Assessments and Feedback                                                                       |                                                                                                    | 3                                               |
| Pilot Medical Declaration                                                                      |                                                                                                    | Type Patient Pre Assessment<br>Download   Print |
| LICENCE                                                                                        |                                                                                                    |                                                 |
| Question<br>Choose Licence Type(s) against which you are making a fitness to fly declaration ? | Answer<br>UK Part-FCL PPL to fly non-EASA aircraft                                                                                                    |                                                 |
| DECLARATION                                                                                    |                                                                                                    |                                                 |
| Question                                                                                       | Answer                                                                                                    |                                                 |
| I have read and understand the Guidance Notes as part of this declaration and:                 | Comminue and a larve read and bindersoop due Cox guidance on service<br>declaring medical fitness at (https://www.caa.co.uk/General-Aviation/Pilot-<br>licences/Medical-requirements/Medical-requirements for-private-pilots/)<br>and I reasonably believe that I meet the medical requirements for a Group<br>1 Licence issued by the Driver and Vehicle Licensing Agency and are not<br>which the adjacualities medical consolition. |                                                 |
| I will only fly aircraft                                                                       | No Greater than 2000kg MTOM                                                                                                    |                                                 |
| Declaration                                                                                    |                                                                                                    |                                                 |
| I hereby declare that I have carefully considered the statements above and to the best         | of my belief my declaration is complete and correct                                                                                                    |                                                 |
|                                                                                                |                                                                                                    | Next 🗪                                          |
| COPYRIGHT © 2021 RIOMED LTD.                                                                   |                                                                                                    |                                                 |

- 6.10. Click 'Next' again. This will take you to the applications page. Your self-declaration is now submitted.
- 6.11. You can see it if you click on 'Previously Answered Assessments'. There is no further action you need to take.

#### 7. Withdrawing a medical Self-Declaration

- 7.1. If you have a change in your medical status and you no longer meet the requirements for a medical self-declaration, you will need to withdraw your self-declaration.
- 7.2. If you decide to apply for a higher level of medical, you do not need to withdraw your self-declaration. Once your medical certificate is issued by your AME, this will supersede your declaration.
- 7.3. To withdraw a declaration, log into Cellma via the CAA Portal.
- 7.4. From your Cellma home page, click 'Answer' next to Pilot Medical Declaration.

| David Idvcheck221 (DOB:08/12/1968)                                                                     |        | <b>∑</b> eellma |
|----------------------------------------------------------------------------------------------------|--------|-----------------|
| You have successfully logged in to Cellma Portal. Welcome David                                        |        |                 |
| Cellma Patient Menu                                                                                    |        |                 |
| Please select requirement.                                                                             |        |                 |
| Apply for UK Class 1/3 Hed Cert                                                                        | Answer |                 |
| Apply for UK Class 2 Med Cert                                                                          | Answer |                 |
| Apply for a LAPL Med Cert                                                                              | Answer |                 |
| Apply for UK Class 1 (Flt Eng / Nav)                                                                   | Answer |                 |
| Pilot Medical Declaration                                                                              | Answer |                 |
| Access My Cellma Record<br>Book Appt. with CAA Specialist<br>How we process your information<br>Logout |        |                 |

7.5. You will then be asked to 'Accept' the declaration and confirm that you have read the requirements for self-declaring medical fitness.

|         | Assessments                                                                                                    |
|---------|----------------------------------------------------------------------------------------------------|
| -       | You have selected to answer the Pilot Medical Declaration                                                                                                    |
|         | By continuing with the declaration, I confirm that I have read and understood the CAA guidance on self-declaring medical fitness at https://www.caa.co.uk/General-Aviation/Pilot-licences/Medical-requirements/Medical-requirements-for-private-pilots and I reasonably believe that I meet the medical requirements for a Group 1 Licence issued by the Driver and Vehicle Licensing Agency and are not subject to a disqualifying medical condition.                |
|         | FALSE REPRESENTATION STATEMENT<br>It is an offence under Article 256 of the Air Navigation Order 2016 to make, with intent to deceive, any false representation for the<br>purpose of procuring the grant, issue, renewal or variation of any certificate, licence, approval, permission or other document. This<br>offence is punishable, on summary conviction, by a fine and, on conviction on indictment, with a fine or up to two years<br>imprisonment or both. |
| X Decli | ne Accept                                                                                                    |

- 7.6. Select which licence you hold and click 'Next'.
- 7.7. On the next page you have two options:
  - 1) To confirm you meet the requirements for self-declaring medical fitness
  - 2) To withdraw your previously submitted self-declaration

| Assessments                                                                                                    |
|----------------------------------------------------------------------------------------------------|
| Pilot Medical Declaration                                                                                                    |
| DECLARATION                                                                                                    |
| *I have read and understand the Guidance Notes as part of this declaration and: $(\car{e})$                                                                                                    |
| I confirm that I have read and understood the CAA guidance on self-declaring medical fitness at<br>(https://www.caa.co.uk/General-Aviation/Pilot-licences/Medical-requirements/Medical-requirements-for-privat<br>pilots/) and I reasonably believe that I meet the medical requirements for a Group 1 Licence issued by the Driver<br>and Vehicle Licensing Agency and are not subject to a disgualifying medical condition |
| I hereby withdraw my previously submitted medical declaration as I no longer reasonably believe that I satisfy<br>the requirements of meeting the medical requirements for a Group 1 Licence issued by the Driver and Vehicle<br>Licensing Agency; or 1 an subject to a disqualifying medical condition.                                                                                                    |
| - Back                                                                                                    |

7.8. Click on the second box so it turns green. Click 'Next'.

| Assessments                                                                                                    |        |
|----------------------------------------------------------------------------------------------------|--------|
| Pilot Medical Declaration                                                                                                    | 33.33% |
| DECLARATION                                                                                                    |        |
| *I have read and understand the Guidance Notes as part of this declaration and: 🕐                                                                                                    |        |
| I confirm that I have read and understood the CAA guidance on self-declaring medical fitness at (https://www.caa.co.uk/General-Aviation/Pilot-licences/Medical-requirements/Medical-requirements-for-private-<br>pilots/) and I reasonably believe that I meet the medical requirements for a Group 1 Licence issued by the Driver<br>and Vehicle Licensing Agency and are not subject to a disgualifying medical condition |        |
| I hereby withdraw my previously submitted medical declaration as I no longer reasonably believe that I satisfy<br>the requirements of meeting the medical requirements for a Group 1 Licence issued by the Driver and Vehicle<br>Licensing Agency; or I am subject to a disqualifying medical condition.                                                                                                    |        |
| - Back                                                                                                    | Next → |

7.9. Click 'Accept' to confirm the information you have entered is accurate. You will then be presented with a summary page.

| Cellma Patient Menu                                                                            |                                                                                                    |                                                 |
|------------------------------------------------------------------------------------------------|----------------------------------------------------------------------------------------------------|-------------------------------------------------|
| Assessments and Feedback                                                                       |                                                                                                    | $\mathbf{O}$                                    |
| Pilot Medical Declaration                                                                      |                                                                                                    | Type Patient Pre Assessment<br>Download   Print |
| LICENCE                                                                                        |                                                                                                    |                                                 |
| Question<br>Choose Licence Type(s) against which you are making a fitness to fly declaration ? | Answer<br>UK Part-FCL PPL to fly non-EASA aircraft                                                                                                    |                                                 |
| DECLARATION                                                                                    |                                                                                                    |                                                 |
| Question I have read and understand the Guidance Notes as part of this declaration and:        | Answer<br>I hereby withdraw my previously submitted medical declaration as I no<br>longer reasonably believe that I satisfy the requirements of meeting the<br>medical requirements for a Group 1 Licence issued by the Driver and<br>Vehicle Licensing Agency; or I am subject to a disqualifying medical<br>condition. |                                                 |
| Declaration                                                                                    |                                                                                                    |                                                 |
| I hereby declare that I have carefully considered the statements above and to the best         | of my belief my declaration is complete and correct                                                                                                    | Next →                                          |
| COPYRIGHT © 2021 RIOMED LTD.                                                                   |                                                                                                    |                                                 |

- 7.10. If you would like to save or print a copy of your self-declaration, select 'Download/Print'.
- 7.11. Alternatively, you can right click on the page and click 'Print' or select Ctrl +P.
- 7.12. Click 'Next'.
- 7.13. The withdrawal of your medical self-declaration has now been completed.
- 7.14. If you have previously started an application, you will be able to resume it.

#### 8. Applying for a medical certificate

8.1. From your Cellma home page, you can apply for a Class 1, 2, 3 or LAPL medical certificate.

This online application replaces the previously used paper application forms.

Please note: you must apply for a medical certificate within Cellma before you attend your medical appointment.

If you are unsure which class of medical you require, please visit our website.

8.2. To start your application, click on the 'Answer' button next to the relevant class of medical you wish to apply for.

|                     | David Idvcheck221 (DOB:08/12/1968)                                                                     |        | Scellma |
|---------------------|----------------------------------------------------------------------------------------------------|--------|---------|
|                     | You have successfully logged in to Cellma Portal. Welcome David                                        |        |         |
| Cellma Patient Menu |                                                                                                    |        |         |
|                     | Please select requirement.                                                                             |        |         |
|                     | Apply for UK Class 1/3 Med Cert                                                                        | Answer |         |
|                     | Apply for UK Class 2 Med Cert                                                                          | Answer |         |
|                     | Apply for a LAPL Med Cert                                                                              | Answer |         |
|                     | Apply for UK Class 1 (Fit Eng / Nav)                                                                   | Answer |         |
|                     | Pilot Medical Declaration                                                                              | Answer |         |
|                     | Access My Cellma Record<br>Book Appl. with CAA Specialist<br>How we process your information<br>Logout |        |         |

#### 8.3. You will then be asked to 'Accept' the declaration.

| Amel Riomedtest (21/05/1996) M BARCODE NO. 3678                                                                                                    |
|----------------------------------------------------------------------------------------------------|
| Assessments                                                                                                    |
| You have selected to answer the Apply for EU Class 1/3 Med Cert                                                                                                    |
|                                                                                                    |
| Failure to complete the application form in full may result in non-acceptance of the application form. The making of false or misleading statements or the withholding of relevant information in respect of this application may result in criminal prosecution, denial of this application and/or withdrawal if any medical certificate(s) granted.                                                                                                    |
| CONSENT TO RELEASE OF MEDICAL INFORMATION:                                                                                                    |
| The CAA takes the security of your personal information very seriously. Information is only disclosed to the persons who are subject to a duty of confidentiality and where there are sufficient security measures in place to protect your personal data. If you do not consent to the disclosure of information as described below you may make representations to medicalweb@caa.co.uk                                                                                                    |
| In submitting this application, I am consenting to the disclosure to third parties of all information which I have provided to the CAA<br>and that relates to me. I understand that information would only be disclosed to third parties by the CAA for regulatory purposes.<br>This may include providing information to other medical professionals. Administrative workers and/or IT workers who are assisting<br>the CAA with its regulatory functions may also be given access to personal information in the course of their professional duties |
| My attention has been drawn to the CAA Medical Department's Fair Processing Notice which is published on the CAA's website.                                                                                                    |
| By clicking on the accept button, I am giving my consent to participate.                                                                                                    |
| Please note: If using on a tablet or mobile device we recommend using landscape                                                                                                    |

8.4. You will be taken to the assessment page where you can start answering the application questions.

|                                                                 |                         | Jo Bloggs (03/04                       | /1975) M BARCODE NO      | . 1623                         |                                        |  |
|-----------------------------------------------------------------|-------------------------|----------------------------------------|--------------------------|--------------------------------|----------------------------------------|--|
|                                                                 |                         |                                        | Assessments              |                                |                                        |  |
| Apply for EU Class 1/3 Med Cert<br>*{1) State of Romee issue: © |                         |                                        | Application              | 0%                             | Contrace Later                         |  |
| (12) Application ①                                              |                         |                                        |                          |                                |                                        |  |
| Initial                                                         | Re-validation/ Reserval |                                        |                          |                                |                                        |  |
| (13) Reference Number 🕚                                         |                         |                                        |                          |                                |                                        |  |
| (14) Type of licence applie                                     | d for 🗇                 |                                        |                          |                                |                                        |  |
| Aeroplane Transport Pilot<br>Licence                            | Hulti-pilet Licence     | Commercial Pilat<br>Licence/Instrument | Commercial Pilot Licence | Air Traffic Controller Licence | Private Pilot<br>Licence/Instrument Ra |  |
| Private Pilot Licence                                           | Salplane Pilot Licence  | Balloos Filot Licence                  | LAP.                     |                                |                                        |  |
| 17) Last application for me                                     | dical certificate 👘     |                                        |                          |                                |                                        |  |
| Enter date                                                      |                         |                                        |                          |                                |                                        |  |

- 8.5. Work through the application answering the questions. Questions in red are mandatory, but you should complete all the questions where possible.
- 8.6. Please refer to section 4 for assistance on how to find your CAA ref number.
- 8.7. If you are unsure on a question, you can click on the question mark and it will bring up help text.
- 8.8. You can only move to the next page once you have answered all the mandatory questions.
- 8.9. Some questions when answered will open a pop up with a free text box where you can provide more information.

| ×                            | x                                                            |
|------------------------------|--------------------------------------------------------------|
| *Details of condition :      | If Yes, list all medication<br>Name, when started, why taken |
| COPYRIGHT © 2021 RIOMED LTD. | Save                                                         |

- 8.10. When you have answered all the questions click 'Next'.
- 8.11. Once you have answered all the questions, you will be presented with a Remarks box, where you can enter any further details if needed.

| Assessments                                                         |    |       |                  |  |  |
|---------------------------------------------------------------------|----|-------|------------------|--|--|
| Apply for UK Class 1/3 Med Cert                                     |    | 97.06 | % Continue Later |  |  |
| (30) Remarks: If previously reported and no change since, so state. |    |       |                  |  |  |
| Nothing further to report                                           |    |       |                  |  |  |
|                                                                     |    |       |                  |  |  |
|                                                                     |    |       |                  |  |  |
|                                                                     |    |       |                  |  |  |
|                                                                     |    |       |                  |  |  |
|                                                                     | 17 |       |                  |  |  |
| - Back                                                              |    |       | Next →           |  |  |
|                                                                     |    |       |                  |  |  |

- 8.12. Click 'Next'.
- 8.13. You will then be presented with the declaration to confirm that the information you have provided is true and accurate.

| Ass                                                                                                    | ssments                                                                                                    |                                                                                                    |                                                                                                    |                                                               |
|----------------------------------------------------------------------------------------------------|----------------------------------------------------------------------------------------------------|----------------------------------------------------------------------------------------------------|----------------------------------------------------------------------------------------------------|---------------------------------------------------------------|
| Apply for EU Class 1/3 Med Cert                                                                                                    |                                                                                                    |                                                                                                    | 98.46%                                                                                                    | Continue Later                                                |
| Dec                                                                                                    | laration                                                                                                    |                                                                                                    |                                                                                                    |                                                               |
| Linereby declare that I have carefully considered the statements made above and to the best of any miolocaling statements: Take of the statements is and a statements authority may refuse to grant me a medical certificate or may withdraw any medical assessor of the licensing authority, recognising that these documents or electronically is property of the licensing authority, providing that I or my physician may have access to them accesses to them accesses of the licensing authority. | y belief they are comp<br>in connection with this<br>in connection with this<br>for contract of the connection<br>or d data are to be us<br>ording to national law<br>Accept | plete and correct and that I have no<br>as explication, or fail to relaxes the se-<br>lice to any other action applicable ur<br>oper and any or all attachments to a<br>different and attachments to a different<br>action of a medical asses.<br>Medical confidentiality will be resp | t withhed any relevant infor<br>information information<br>der national izw.<br>Hen AME and, where necessas<br>somert and with become and i<br>ected at all times. | mation or made<br>n, the licensing<br>γ, to the<br>remain the |

8.14. Once you have accepted the declaration, a message will appear stating that a fee needs to be paid to submit your application and your AME can update any changes at your medical examination. Click 'Pay Now'

| Cellma Patient Menu<br>Assessments and Feedback<br>Apply for UK Class 1/3 Hed Cert<br>Application |                                                                                                    | Type Patient Pre Assessment                                                                                     |
|---------------------------------------------------------------------------------------------------|----------------------------------------------------------------------------------------------------|----------------------------------------------------------------------------------------------------|
| Question                                                                                          | Answer                                                                                                    |                                                                                                    |
| (1) State of licence issue:                                                                       | United Kingdom                                                                                                    |                                                                                                    |
| (12) Application:                                                                                 | Netal                                                                                                    | The second second second second second second second second second second second second second second second se |
| (13) Reference Number:                                                                            |                                                                                                    |                                                                                                    |
| (14) Type of licence applied for                                                                  | You must now pay the CAA fee to submit your application.<br>Your AME can update your application at your medical examination, if required. |                                                                                                    |
| (18) Licence number:                                                                              |                                                                                                    |                                                                                                    |
| (18) Licence(s) held (type):                                                                      |                                                                                                    |                                                                                                    |
| (19) Any limitations on licence(s)/medical certificate held:                                      | Pay Now                                                                                                    |                                                                                                    |
| (2) Medical Certificate applied for                                                               |                                                                                                    |                                                                                                    |
| (20) Have you ever had a medical certificate denied, suspended o                                  |                                                                                                    |                                                                                                    |

8.15. The screen will then provide details of the invoice and the amount which is due. Click 'Pay Now'.

| Mr Test Alisonseventyfour (DC | 98: 04/05/1976)                                                                                                    |                                                                                                    |
|-------------------------------|----------------------------------------------------------------------------------------------------|----------------------------------------------------------------------------------------------------|
| Assessment I                  | Payment                                                                                                    | 0                                                                                                    |
| Please proceed to make payr   | nent for your assessment*                                                                                                    |                                                                                                    |
| Payment Date                  | :05/01/2022                                                                                                    |                                                                                                    |
| Invoice Number                | :14986                                                                                                    |                                                                                                    |
| Amount To Pay                 | : £14.00                                                                                                    |                                                                                                    |
| Pay Now                       | o                                                                                                    |                                                                                                    |
|                               | Mr Test Alisonseventyfour (DO<br>Assessment F<br>Please proceed to make payr<br>Payment Date<br>Invoice Number<br>Amount To Pay | Mr Test Alisonseventyfour (DOB: 04/05/1976) Assessment Payment Please proceed to make payment for your assessment* Payment Date :05/01/2022 Invoice Number :14986 Amount To Pay :£114.00 Pay Now |

8.16. Once payment has been successful you will be advised to contact your AME and make an appointment for a medical.

| Your                                                             |                                                                                                    |                                                 |
|------------------------------------------------------------------|----------------------------------------------------------------------------------------------------|-------------------------------------------------|
| Cellma Patient Menu                                              |                                                                                                    |                                                 |
| Assessments and Feedbac                                          | k                                                                                                    | 0                                               |
| Apply for UK Class 1/3 Med Cert                                  |                                                                                                    | Type Patient Pre Assessment<br>Download   Print |
| Application                                                      |                                                                                                    |                                                 |
| Question                                                         | Answer                                                                                                    |                                                 |
| (1) State of licence issue:                                      |                                                                                                    |                                                 |
| (12) Application:                                                | Your payment has been processed and your application has been submitted. To view/print your receipt                                                                                                    |                                                 |
| (13) Reference Number:                                           | select Applicant Invoices in your Cellma Patient Menu.                                                                                                    |                                                 |
| (14) Type of licence applied for                                 | Please contact your AME to book your medical examination if you have not already done so.                                                                                                    |                                                 |
|                                                                  |                                                                                                    |                                                 |
| (18) Licence number:                                             |                                                                                                    |                                                 |
| (18) Licence(s) held (type):                                     | Ok and a set of the set of the se |                                                 |
| (19) Any limitations on licence(s)/medical certificate held:     |                                                                                                    |                                                 |
| (2) Medical Certificate applied for                              | Class 1                                                                                                    |                                                 |
| (20) Have you ever had a medical certificate denied, suspended o | r revoked? No                                                                                                    |                                                 |

8.17. Click 'Ok'. You will now see a summary of the information you entered in your application.

|                                                                                                    | Test Alisonseventyfour (DOB:04/05/1976)                                                                                                    | Secellma                                                                                                    |
|----------------------------------------------------------------------------------------------------|----------------------------------------------------------------------------------------------------|----------------------------------------------------------------------------------------------------|
| (133) Medical rejection from or for military service                                                                                                    | No                                                                                                    |                                                                                                    |
| (134) Award of pension or compensation for injury or illness                                                                                                    | No                                                                                                    |                                                                                                    |
| (170) FH - Heart disease                                                                                                    | No                                                                                                    |                                                                                                    |
| (171) FH - High blood pressure                                                                                                    | No                                                                                                    |                                                                                                    |
| (172) FH - High cholesterol level                                                                                                    | No                                                                                                    |                                                                                                    |
| (173) FH - Epilepsy                                                                                                    | No                                                                                                    |                                                                                                    |
| (174) FH - Mental illness                                                                                                    | No                                                                                                    |                                                                                                    |
| (175) FH - Diabetes                                                                                                    | No                                                                                                    |                                                                                                    |
| (176) FH - Tuberculosis                                                                                                    | No                                                                                                    |                                                                                                    |
| (177) FH - Allergy/asthma/eczema                                                                                                    | No                                                                                                    |                                                                                                    |
| (178) FH - Inherited disorders                                                                                                    | No                                                                                                    |                                                                                                    |
| (179) FH - Glaucoma                                                                                                    | No                                                                                                    |                                                                                                    |
| Remarks                                                                                                    |                                                                                                    |                                                                                                    |
| Question                                                                                                    | Answer                                                                                                    |                                                                                                    |
| (30) Remarks: If previously reported and no change since, so state.                                                                                                    | TEST                                                                                                    |                                                                                                    |
| Declaration                                                                                                    |                                                                                                    | understand that If I have made any                                                                                                    |
| The etry sector that have carefully considered in statements made above and to the or<br>false or misleading statements in connection with this application, or fall to release the sup<br>other action applicable under national law.<br>CONSENT TO RELASE OF MEDICAL INFORMATION: I hereby authorise the release of all in<br>documents or electronically stored data are to be used for completion of a medical assess<br>confidentiality will be respected at all times. | rest or my been upy are compare and concert and unach new not moment any bearant information or made any materials assessing statements. It<br>portion medical information, the licensing authority may refuse to grant me a medical certificate or my withdraw any medical certificate or<br>information contained in this report and any or all attachments to the AME and, where necessary, to the medical assessor of the licensing authority, providing that L or my physician may have access to them accordin<br>ment and will become and remain the property of the licensing authority, providing that L or my physician may have access to them accordin | interstantic tract is trave made any<br>ranted, without prejudice to any<br>thority, recognising that these<br>ig to national law. Medical |
|                                                                                                    |                                                                                                    | Next 🛶                                                                                                    |

- 8.18. Review your answers to make sure they are correct and click 'Next'.
- 8.19. You will be taken to the following window. This means your application has been submitted. Click 'Next' again.

| Assessments                                                    |  |
|----------------------------------------------------------------|--|
| You have no other assessments scheduled to be answered         |  |
| Please click the 'next' button to return to the feedback menu. |  |
| Next 🛶                                                         |  |

8.20. This will take you to the applications page, where you can also see any assessments previously completed on Cellma. By clicking on 'In Progress and Completed Applications' you can see the application you just submitted.

|                                            | A            |                                                | 0      |
|--------------------------------------------|--------------|------------------------------------------------|--------|
| <u></u>                                    | Applications |                                                |        |
|                                            | You can y    | lew/complete any of the following Applications |        |
| apply for UK Class 1/3 Med Cert            | Resume       | Pilot Medical Declaration                      | Answer |
| apply for UK Class 2 Med Cert              | Answer       | Apply for a LAPL Med Cert                      | Answer |
| opply for UK Class 1 (Flt Eng / Nav)       | Answer       |                                                |        |
|                                            |              | In Doorses and Completed Applications          |        |
|                                            |              | n r cograss and companies representation       |        |
| COPYRIGHT © 2022 RIOMED LTD. Accessibility |              |                                                |        |

8.21. Your application will show a status of 'To be approved'. Your application will be approved by your AME at your medical appointment. Only applications which are completed and paid will have an approve link for the AME.

| <u>.</u>                        | Applicati                | ons         |                |                |                |      | 0      |
|---------------------------------|--------------------------|-------------|----------------|----------------|----------------|------|--------|
| Assessment Name                 | Assessment Type          | Answered By | Submitted Date | Submitted Time | Status         | View | Resume |
| Pilot Medical Declaration       | Patient Pre-Assessment   | The Patient | 05/01/2022     | 11:42 am       | Approved       | View |        |
| Apply for UK Class 1/3 Med Cert | Patient Pre-Assessment   | The Patient |                |                | To be approved | View | Resume |
| pproved By:                     |                          |             |                |                |                |      |        |
| pproved On:                     |                          |             |                |                |                |      |        |
| avment Status:                  | Awaiting Payment (14986) |             |                |                |                |      |        |

8.22. Click on the blue back arrow to return to the main menu page. If the application is incomplete and you have saved it, you can resume it at any time.

| Patient Menu                              |              |                                                 |        |
|-------------------------------------------|--------------|-------------------------------------------------|--------|
| <u>A</u>                                  | Applications |                                                 |        |
|                                           | You can      | view/complete any of the following Applications |        |
| pply for UK Class 1/3 Med Cert            | Resume       | Pilot Medical Declaration                       | Answer |
| pply for UK Class 2 Med Cert              | Answer       | Apply for a LAPL Med Cert                       | Answer |
| pply for UK Class 1 (Flt Eng / Nav)       | Answer       |                                                 |        |
|                                           |              | In Progress and Completed Applications          |        |
| SPYRIGHT @ 2022 RIOMED LTD. Accessibility | -            |                                                 |        |

- 8.23. This takes you to the menu page, where you can view documents, certificates, invoices and communications that have been uploaded/submitted since the launch of Cellma.
- 8.24. Click on the blue Logout button at the bottom of the page.

|            | Applicant Details     |   |        |  | $\mathbf{O}$ |
|------------|-----------------------|---|--------|--|--------------|
| 8          | My Contact History    |   |        |  | ٥            |
|            | Appointments          |   |        |  | $\mathbf{O}$ |
| 1          | Medications           |   |        |  | $\mathbf{O}$ |
| A          | Applications          |   |        |  | ٥            |
|            | Applicant Invoices    |   |        |  | ٥            |
| <b>A</b>   | Applicant Alerts      |   |        |  | $\bigotimes$ |
| 4          | Texts/Emails          | 0 |        |  | $\bigcirc$   |
| -          | Conversations         |   |        |  | $\bigcirc$   |
|            | Applicant Letters     |   |        |  | $\bigotimes$ |
| ?          | Help                  |   |        |  | $\bigcirc$   |
|            | Certificates          | 2 |        |  | ٥            |
|            | Documents             | 0 |        |  | ٥            |
| <b>••</b>  | Clinics               |   |        |  | ۲            |
| <b>9</b> . | Patient Record Access |   |        |  | ٥            |
|            |                       |   | Logout |  |              |

#### 9. Issues submitting your medical application

- 9.1. If you have any questions regarding the application, you can contact our medical department on 0330 022 1972 between the hours of 08:00 to 16:30 Monday to Friday. Alternatively, you can email medicalweb@caa.co.uk
- 9.2. If you experience any technical issues with Cellma, please take a screenshot of the error message and log the issue on the portal. In the Customer Portal, please go to the 'Your Services' page on the left hand side and select the 'Medical Raise Issues' link. Fill in the form and attach your screenshot. This will raise a case with the CAA and we will email you directly once we have looked into your issue.

## 10. Viewing and printing a copy of your medical application or self-declaration

- 10.1. If you are visiting your GP for a LAPL medical or you have an appointment with a non-UK AME, you can print a copy of the medical application from Cellma to take with you.
- 10.2. If you have submitted a medical self-declaration, you can print a copy to carry with your licence.

|                              | David Idvcheck221 (DOB:08/12/1968)                        |        |  |  |  |  |
|------------------------------|-----------------------------------------------------------|--------|--|--|--|--|
| Cellma Patient Menu          |                                                           |        |  |  |  |  |
|                              | Please select requirement.                                |        |  |  |  |  |
|                              | Apply for UK Class 1/3 Med Cert                           | Answer |  |  |  |  |
|                              | Apply for UK Class 2 Med Cert                             | Answer |  |  |  |  |
|                              | Apply for a LAPL Med Cert                                 | Resume |  |  |  |  |
|                              | Apply for UK Class 1 (Fit Eng / Nav)                      | Answer |  |  |  |  |
|                              | Pilot Medical Declaration                                 | Answer |  |  |  |  |
|                              | Access My Celima Record<br>Book Appt. with CAA Specialist |        |  |  |  |  |
|                              | How we process your information                           |        |  |  |  |  |
| CORVERCENT @ 2021 BLOWED LTD |                                                           |        |  |  |  |  |

10.3. From the Cellma homepage, click on 'Access My Cellma Record'.

10.4. Click on the blue arrow next to 'Applications'.

| 8        | Applicant Details  | ٥ |
|----------|--------------------|---|
| <b>1</b> | My Contact History | ٥ |
|          | Appointments       | ٥ |
| <b>A</b> | Medications        | ٥ |
| A        | Applications       |   |
|          | Applicant Invoices | ٥ |

10.5. Click on 'In Progress and Completed Applications'.

| <u>.</u>                       | Applications |                  |                                          | 0      |
|--------------------------------|--------------|------------------|------------------------------------------|--------|
|                                |              | You can view/cor | nplete any of the following Applications |        |
| y for UK Class 1/3 Med Cert    | Res          | ume              | Pilot Medical Declaration                | Answer |
| y for UK Class 2 Med Cert      | An           | wer              | Apply for a LAPL Med Cert                | Answer |
| for UK Class 1 (Flt Eng / Nav) | An           | wer              |                                          |        |
|                                |              | In Progr         | ess and Completed Applications           |        |

10.6. Click on 'View' next to the relevant application.

| Cellma Patient Menu                        |                          |             |                |                |                |      |        |  |  |
|--------------------------------------------|--------------------------|-------------|----------------|----------------|----------------|------|--------|--|--|
| <u>^</u>                                   | Applicati                | ons         |                |                |                |      | 0      |  |  |
| Assessment Name                            | Assessment Type          | Answered By | Submitted Date | Submitted Time | Status         | View | Resume |  |  |
| Pilot Medical Declaration                  | Patient Pre-Assessment   | The Patient | 05/01/2022     | 11:42 am       | Approved       | View |        |  |  |
| Apply for UK Class 1/3 Med Cert            | Patient Pre-Assessment   | The Patient |                |                | To be approved | View | Resum  |  |  |
| Approved By:                               |                          |             |                |                |                |      |        |  |  |
| Approved On:                               |                          |             |                |                |                |      |        |  |  |
| Payment Status:                            | Awalting Payment (14986) |             |                |                |                |      |        |  |  |
| COPYRIGHT @ 2022 RIONED LTD. Accessibility |                          |             |                |                |                |      |        |  |  |

10.7. This will take you to a summary page showing your answers to all the questions.

|                                                                                          | Jo Bloggs (D(       | DB:03/04/1975) | Seellma                     |
|------------------------------------------------------------------------------------------|---------------------|----------------|-----------------------------|
| Cellma Patient Menu                                                                      |                     |                |                             |
| Apj                                                                                      | plications          |                |                             |
| MED 160                                                                                  |                     |                | Type Patient Pre Assessment |
| Answered By Approved By The Patient                                                      |                     | Approved On    | Download                    |
| Application                                                                              |                     |                |                             |
| Question                                                                                 | Answer              |                |                             |
| (1) State of licence issue:                                                              | Approved            |                |                             |
| (12) Application                                                                         | Initial             |                |                             |
| (13) Reference Number                                                                    | 569235486           |                |                             |
| (14) Type of licence applied for<br>Fixed Wing                                           | Multi-pilot Licence |                |                             |
| (17) Last application for medical certificate                                            | Enter date          |                |                             |
| (18) Licence number                                                                      | 236595426879        |                |                             |
| (18) Licence(s) held (type)                                                              | Multi Pilot         |                |                             |
| (19) Any limitations on licence(s)/medical certificate held                              | No                  |                |                             |
| (2) Medical Certificate applied for                                                      | Class 1             |                |                             |
| (20) Have you ever had a medical certificate denied, suspended or<br>revoked?            | No                  |                |                             |
| (21) Flight time total (Hrs)                                                             | 5000                |                |                             |
| (22) Flight time since last aero-medical examination                                     | 2500                |                |                             |
| (23) Aircraft class/type(s) currently flown                                              | Multi Pilot         |                |                             |
| (24) Any aviation accident or reported incident since last aero-<br>medical examination? | No                  |                |                             |
| (25) Type of flying intended                                                             | Sinale Pilot        |                |                             |

10.8. Here you can download a copy of your answers and print them off. Alternatively, you can right click on the page and click 'Print' or select Ctrl +P.

#### 11. Booking a medical appointment

- 10.1 You should book your medical appointment directly with your AME as normal. This is **<u>not</u>** done through Cellma.
- 11.1. For LAPL medicals, contact your AME or GP (if your GP is permitted to complete a LAPL medical for you). Please see the CAA website for further information about LAPL medical certification.
- 11.2. It is recommended that you check your contact information in the portal before attending your medical appointment to ensure it is up to date. Please refer to the section 'Updating your personal details and contact information' for further details.

## 12. Paying an invoice/charge

12.1. From the Cellma homepage, click on 'Access My Cellma Record'.

|                     | David Idvcheck221 (DOB:08/12/1968)                        |        | ≦cellma |
|---------------------|-----------------------------------------------------------|--------|---------|
| Cellma Patient Menu |                                                           |        |         |
|                     | Please select requirement.                                |        |         |
|                     | Apply for UK Class 1/3 Med Cert                           | Answer |         |
|                     | Apply for UK Class 2 Med Cert                             | Answer |         |
|                     | Apply for a LAPL Med Cert                                 | Resume |         |
|                     | Apply for UK Class 1 (Flt Eng / Nav)                      | Answer |         |
|                     | Pilot Medical Declaration                                 | Answer |         |
|                     | Access My Celima Record<br>Book Appt. with CAA Specialist |        |         |
|                     | Logout                                                    |        |         |

12.2. Click on the blue arrow next to 'Applicant Invoices'.

| 2 | Applicant Details  | $\mathbf{O}$ |
|---|--------------------|--------------|
| - | My Contact History | ۲            |
|   | Appointments       | ٥            |
| 9 | Medications        | ٥            |
| A | Applications       | ۲            |
|   | Applicant Invoices |              |

12.3. Any outstanding invoices will show as 'awaiting payment' in the Payment Status column and will have a button to 'Pay'.

| Jo Bloggs (DOB:03/04/1975) |                                                                                                    |                                                                                                    |                                                                                                    |                                                                                                    |                                                                                                    |                                                                                                    |                                                                                                    |                                                                                                    | Seellma                                                                                                    |
|----------------------------|----------------------------------------------------------------------------------------------------|----------------------------------------------------------------------------------------------------|----------------------------------------------------------------------------------------------------|----------------------------------------------------------------------------------------------------|----------------------------------------------------------------------------------------------------|----------------------------------------------------------------------------------------------------|----------------------------------------------------------------------------------------------------|----------------------------------------------------------------------------------------------------|----------------------------------------------------------------------------------------------------|
| Brywell                    |                                                                                                    | Ар                                                                                                    | plicant Invoices                                                                                                    |                                                                                                    |                                                                                                    |                                                                                                    |                                                                                                    |                                                                                                    | $\bigcirc$                                                                                                    |
| Created                    | Status                                                                                                    | Total                                                                                                    | Bill Payer                                                                                                    | Payment Status                                                                                                    | Payment                                                                                                    | Paid                                                                                                    | Pay                                                                                                    | CP Earned                                                                                                    | Request a refund ?                                                                                                    |
| 17/07/2019                 | Editing                                                                                                    | £0.00                                                                                                    | Jo Bloggs                                                                                                    | Paid                                                                                                    | 17/07/2019                                                                                                    |                                                                                                    |                                                                                                    |                                                                                                    |                                                                                                    |
| 03/07/2019                 | Sent                                                                                                    | £0.22                                                                                                    | Jo Bloggs                                                                                                    | Paid                                                                                                    | 03/07/2019                                                                                                    | £0.22                                                                                                    |                                                                                                    |                                                                                                    |                                                                                                    |
| 03/07/2019                 | Sent                                                                                                    | £0.22                                                                                                    | Jo Bloggs                                                                                                    | Paid                                                                                                    | 03/07/2019                                                                                                    | £0.22                                                                                                    |                                                                                                    |                                                                                                    |                                                                                                    |
| 03/07/2019                 | Sent                                                                                                    | £0.22                                                                                                    | Jo Bloggs                                                                                                    | Paid                                                                                                    | 03/07/2019                                                                                                    | £0.22                                                                                                    |                                                                                                    |                                                                                                    |                                                                                                    |
| 03/07/2019                 | Sent                                                                                                    | £0.22                                                                                                    | Jo Bloggs                                                                                                    | Paid                                                                                                    | 03/07/2019                                                                                                    | £0.22                                                                                                    |                                                                                                    |                                                                                                    |                                                                                                    |
| 03/07/2019                 | Sent                                                                                                    | £0.22                                                                                                    | Jo Bloggs                                                                                                    | Paid                                                                                                    | 03/07/2019                                                                                                    | £0.22                                                                                                    |                                                                                                    |                                                                                                    |                                                                                                    |
| 02/07/2019                 | Sent                                                                                                    | £0.22                                                                                                    | Jo Bloggs                                                                                                    | Paid                                                                                                    | 02/07/2019                                                                                                    | £0.22                                                                                                    |                                                                                                    |                                                                                                    |                                                                                                    |
| 03/06/2019                 | Sent                                                                                                    | £77.00                                                                                                    | Jo Bloggs                                                                                                    | Paid                                                                                                    | 03/06/2019                                                                                                    | £77.00                                                                                                    |                                                                                                    |                                                                                                    |                                                                                                    |
| 24/05/2019                 | Sent                                                                                                    | £77.00                                                                                                    | Jo Bloggs                                                                                                    | Paid                                                                                                    | 24/05/2019                                                                                                    | £77.00                                                                                                    |                                                                                                    |                                                                                                    |                                                                                                    |
| 24/05/2019                 | Sent                                                                                                    | £77.00                                                                                                    | Jo Bloggs                                                                                                    | Paid                                                                                                    | 24/05/2019                                                                                                    | £77.00                                                                                                    |                                                                                                    |                                                                                                    |                                                                                                    |
| 29/04/2019                 | Sent                                                                                                    | £0.22                                                                                                    | Jo Bloggs                                                                                                    | Paid                                                                                                    | 29/04/2019                                                                                                    | £0.22                                                                                                    |                                                                                                    |                                                                                                    |                                                                                                    |
| 13/08/2019                 | Sent                                                                                                    | £0.22                                                                                                    | Jo Bloggs                                                                                                    | Awaiting Payment                                                                                                    |                                                                                                    |                                                                                                    | Pay                                                                                                    |                                                                                                    |                                                                                                    |
| 2ty                        |                                                                                                    | It                                                                                                    | em Name                                                                                                    |                                                                                                    | Unit Cost                                                                                                    |                                                                                                    |                                                                                                    |                                                                                                    |                                                                                                    |
| 18/07/2010                 | Cant                                                                                                    | As                                                                                                    | sessment (MED 160)                                                                                                    | Augustine Devenant                                                                                                    | £ 0.22                                                                                                    |                                                                                                    | Deu                                                                                                    |                                                                                                    |                                                                                                    |
| 00/07/2019                 | Cont                                                                                                    | £0.22                                                                                                    | Jo Dioggs                                                                                                    | Awaiting Payment                                                                                                    |                                                                                                    |                                                                                                    | Pay                                                                                                    |                                                                                                    |                                                                                                    |
| 09/07/2019                 | Sent                                                                                                    | ±0.22                                                                                                    | To Bloggs                                                                                                    | Awaiting Payment                                                                                                    |                                                                                                    |                                                                                                    | Рау                                                                                                    |                                                                                                    |                                                                                                    |
|                            | Created<br>17/07/2019<br>03/07/2019<br>03/07/2019<br>03/07/2019<br>03/07/2019<br>03/07/2019<br>03/07/2019<br>03/06/2019<br>24/05/2019<br>24/05/2019<br>29/04/2019<br>29/04/2019<br>13/08/2019<br>29/04/2019<br>18/07/2019<br>09/07/2019<br>0/207/2019 | Created         Status           17/07/2019         Editing           03/07/2019         Sent           03/07/2019         Sent           03/07/2019         Sent           03/07/2019         Sent           03/07/2019         Sent           03/07/2019         Sent           03/07/2019         Sent           03/07/2019         Sent           03/07/2019         Sent           03/07/2019         Sent           03/06/2019         Sent           24/05/2019         Sent           13/08/2019         Sent           13/08/2019         Sent           13/08/2019         Sent           13/08/2019         Sent           13/08/2019         Sent           13/08/2019         Sent | Created         Status         Total           17/07/2019         Editing         £0.00           03/07/2019         Sent         £0.22           03/07/2019         Sent         £0.22           03/07/2019         Sent         £0.22           03/07/2019         Sent         £0.22           03/07/2019         Sent         £0.22           03/07/2019         Sent         £0.22           03/07/2019         Sent         £0.22           03/07/2019         Sent         £0.22           03/07/2019         Sent         £0.22           03/07/2019         Sent         £0.22           03/07/2019         Sent         £0.22           03/06/2019         Sent         £0.22           03/06/2019         Sent         £0.22           29/04/2019         Sent         £0.22           13/08/2019         Sent         £0.22           18/07/2019         Sent         £0.22           09/07/2019         Sent         £0.22           09/07/2019         Sent         £0.22           09/07/2019         Sent         £0.22           09/07/2019         Sent         £0.22           < | Applicant Invoices           Created         Status         Total         Bill Payer           17/07/2019         Editing         60.00         Jo Bloggs           03/07/2019         Sent         £0.22         Jo Bloggs           03/07/2019         Sent         £0.22         Jo Bloggs           03/07/2019         Sent         £0.22         Jo Bloggs           03/07/2019         Sent         £0.22         Jo Bloggs           03/07/2019         Sent         £0.22         Jo Bloggs           03/07/2019         Sent         £0.22         Jo Bloggs           03/07/2019         Sent         £0.22         Jo Bloggs           03/07/2019         Sent         £0.22         Jo Bloggs           03/06/2019         Sent         £77.00         Jo Bloggs           24/05/2019         Sent         £0.22         Jo Bloggs           24/05/2019         Sent         £0.22         Jo Bloggs           29/04/2019         Sent         £0.22         Jo Bloggs           13/08/2019         Sent         £0.22         Jo Bloggs           13/08/2019         Sent         £0.22         Jo Bloggs           18/07/2019         Sent         £0.22 | Jo Bloggs (DOB:03/04           E         Applicant Invoices           Created         Status         Total         Bill Payer         Payment Status           17/07/2019         Editing         £0.00         Jo Bloggs         Paid           03/07/2019         Sent         £0.22         Jo Bloggs         Paid           03/07/2019         Sent         £0.22         Jo Bloggs         Paid           03/07/2019         Sent         £0.22         Jo Bloggs         Paid           03/07/2019         Sent         £0.22         Jo Bloggs         Paid           03/07/2019         Sent         £0.22         Jo Bloggs         Paid           03/07/2019         Sent         £0.22         Jo Bloggs         Paid           03/07/2019         Sent         £0.22         Jo Bloggs         Paid           03/07/2019         Sent         £0.22         Jo Bloggs         Paid           03/06/2019         Sent         £77.00         Jo Bloggs         Paid           24/05/2019         Sent         £0.22         Jo Bloggs         Paid           13/08/2019         Sent         £0.22         Jo Bloggs         Paid           13/08/2019         Sent< | Jo Bloggs (DOB:03/04/1975)           Image: Created Status Total Bill Payer Payment Status Payment           17/07/2019         Editing £0.00         Jo Bloggs         Paid         17/07/2019           03/07/2019         Sent £0.22         Jo Bloggs         Paid         03/07/2019           03/07/2019         Sent £0.22         Jo Bloggs         Paid         03/07/2019           03/07/2019         Sent £0.22         Jo Bloggs         Paid         03/07/2019           03/07/2019         Sent £0.22         Jo Bloggs         Paid         03/07/2019           03/07/2019         Sent £0.22         Jo Bloggs         Paid         03/07/2019           03/07/2019         Sent £0.22         Jo Bloggs         Paid         03/07/2019           03/07/2019         Sent £0.22         Jo Bloggs         Paid         03/07/2019           03/07/2019         Sent £0.22         Jo Bloggs         Paid         02/07/2019           03/06/2019         Sent £77.00         Jo Bloggs         Paid         24/05/2019           24/05/2019         Sent £0.22         Jo Bloggs         Paid         24/05/2019           29/04/2019         Sent £0.22         Jo Bloggs         Paid         24/05/2019           13/08/2019 | Jo Bloggs (DOB:03/04/1975)           Image: Created Status Total Bill Payer         Payment Status         Payment Paid           17/07/2019         Editing £0.00         Jo Bloggs         Paid         17/07/2019           03/07/2019         Sent £0.22         Jo Bloggs         Paid         03/07/2019         £0.22           03/07/2019         Sent £0.22         Jo Bloggs         Paid         03/07/2019         £0.22           03/07/2019         Sent £0.22         Jo Bloggs         Paid         03/07/2019         £0.22           03/07/2019         Sent £0.22         Jo Bloggs         Paid         03/07/2019         £0.22           03/07/2019         Sent £0.22         Jo Bloggs         Paid         03/07/2019         £0.22           03/07/2019         Sent £0.22         Jo Bloggs         Paid         03/07/2019         £0.22           03/07/2019         Sent £0.22         Jo Bloggs         Paid         03/07/2019         £0.22           03/06/2019         Sent £77.00         Jo Bloggs         Paid         03/06/2019         £77.00           24/05/2019         Sent £0.22         Jo Bloggs         Paid         24/05/2019         £77.00           29/04/2019         Sent £0.22         Jo Bloggs | Do Bloggs (DOB:03/04/1975)           Image: Created         Status         Total         Bill Payer         Payment Status         Payment         Paid         Pay           17/07/2019         Editing         60.00         lo Bloggs         Paid         17/07/2019           03/07/2019         Sent         60.22         lo Bloggs         Paid         03/07/2019         £0.22           03/07/2019         Sent         £0.22         lo Bloggs         Paid         03/07/2019         £0.22           03/07/2019         Sent         £0.22         lo Bloggs         Paid         03/07/2019         £0.22           03/07/2019         Sent         £0.22         lo Bloggs         Paid         03/07/2019         £0.22           03/07/2019         Sent         £0.22         lo Bloggs         Paid         03/07/2019         £0.22           03/07/2019         Sent         £0.22         lo Bloggs         Paid         03/07/2019         £0.22           03/07/2019         Sent         £0.22         lo Bloggs         Paid         03/07/2019         £0.22           03/06/2019         Sent         £77.00         lo Bloggs         Paid         02/07/2019         £0.22           24/05/2019 <td>Jo Bloggs (DOB:03/04/1975)         Image: Colspan="6"&gt;Image: Colspan="6"&gt;Image: Colspan="6"&gt;Image: Colspan="6"&gt;Status Totol Bill Payer       Payment Status       Payment       Paid       Pay       CP Earned         17/07/2019       Editing       60.00       Jo Bloggs       Paid       17/07/2019       Editing       60.00       Jo Bloggs       Paid       03/07/2019       Ed.22       Jo Bloggs       Paid       03/07/2019       Ed.22       Jo Bloggs       Paid       03/07/2019       Ed.22       Jo Bloggs       Paid       03/07/2019       Ed.22       Jo Bloggs       Paid       03/07/2019       Ed.22       Jo Bloggs       Paid       03/07/2019       Ed.22       Jo Bloggs       Paid       03/07/2019       Ed.22       Jo Bloggs       Paid       03/07/2019       Ed.22       Jo Bloggs       Paid       03/07/2019       Ed.22       Jo Bloggs       Paid       03/07/2019       Ed.22       Jo Bloggs       Paid       03/07/2019       Ed.22       Jo Bloggs       Paid       03/07/2019       Ed.22       Jo Bloggs       Paid       03/07/2019       Ed.22       Jo Bloggs       Paid       03/07/2019       Ed.22       Jo Bloggs       Paid       03/06/2019       Ed.22       Jo Bloggs       Paid       24/05/2019       Ed.22       Jo Bloggs       Paid</td> | Jo Bloggs (DOB:03/04/1975)         Image: Colspan="6">Image: Colspan="6">Image: Colspan="6">Image: Colspan="6">Status Totol Bill Payer       Payment Status       Payment       Paid       Pay       CP Earned         17/07/2019       Editing       60.00       Jo Bloggs       Paid       17/07/2019       Editing       60.00       Jo Bloggs       Paid       03/07/2019       Ed.22       Jo Bloggs       Paid       03/07/2019       Ed.22       Jo Bloggs       Paid       03/07/2019       Ed.22       Jo Bloggs       Paid       03/07/2019       Ed.22       Jo Bloggs       Paid       03/07/2019       Ed.22       Jo Bloggs       Paid       03/07/2019       Ed.22       Jo Bloggs       Paid       03/07/2019       Ed.22       Jo Bloggs       Paid       03/07/2019       Ed.22       Jo Bloggs       Paid       03/07/2019       Ed.22       Jo Bloggs       Paid       03/07/2019       Ed.22       Jo Bloggs       Paid       03/07/2019       Ed.22       Jo Bloggs       Paid       03/07/2019       Ed.22       Jo Bloggs       Paid       03/07/2019       Ed.22       Jo Bloggs       Paid       03/07/2019       Ed.22       Jo Bloggs       Paid       03/06/2019       Ed.22       Jo Bloggs       Paid       24/05/2019       Ed.22       Jo Bloggs       Paid |

12.4. Click on 'Pay' and then 'Pay Now'.

| Jo Bloggs (DOB: 03/04/1975)  |                                                                               |                   |  |  |  |  |
|------------------------------|-------------------------------------------------------------------------------|-------------------|--|--|--|--|
|                              | Assessment Payment                                                            | 0                 |  |  |  |  |
| Plea                         | ase proceed to make payment for your assessment*<br>Payment Date : 13/08/2019 |                   |  |  |  |  |
|                              | Invoice Number: 11994<br>Amount To Pay: £ 0.22                                |                   |  |  |  |  |
|                              | Pay Now                                                                       |                   |  |  |  |  |
| COPYRIGHT © 2019 RIOMED LTD. |                                                                               | Powered by Cellma |  |  |  |  |

12.5. You will be taken to a secure WorldPay link to make payment using your card.

|                                               | Test Mode - This is | not a live transaction.                                            |
|-----------------------------------------------|---------------------|--------------------------------------------------------------------|
| ✓ Order summary                               |                     |                                                                    |
| Payment reference:                            | 62311994            |                                                                    |
| Description:                                  | Assessment F        | ayment                                                             |
| Amount (GBP):                                 | £0.22               |                                                                    |
| Payment details<br>Indicates a required field |                     | 👥 📷 🛤 👥 VISA 🖭                                                     |
| Card number *                                 |                     | Cardholder's name *                                                |
| Expiry date *                                 |                     | Security code                                                      |
| MM / YY                                       |                     | 3 digits on the back of the card or<br>digits on the front of card |
|                                               |                     |                                                                    |

#### 12.6. A receipt will be emailed to you.

12.7. If you return to the list of invoices, that item will now be listed as 'Paid.

|            | Jo Bloggs (DOB:03/04/1975) |         |        |                   |                  |            |        |     |           |                    |  |
|------------|----------------------------|---------|--------|-------------------|------------------|------------|--------|-----|-----------|--------------------|--|
|            | Successfully paid bill     |         |        |                   |                  |            |        |     |           |                    |  |
| Patient Me | Patient Menu               |         |        |                   |                  |            |        |     |           |                    |  |
|            | Brivelax                   |         | Ap     | oplicant Invoices |                  |            |        |     |           |                    |  |
| No         | Created                    | Status  | Total  | Bill Payer        | Payment Status   | Payment    | Paid   | Pay | CP Earned | Request a refund 🕐 |  |
| 😧 I1689 E1 | 17/07/2019                 | Editing | £0.00  | Jo Bloggs         | Paid             | 17/07/2019 |        |     |           |                    |  |
|            | 03/07/2019                 | Sent    | £0.22  | Jo Bloggs         | Paid             | 03/07/2019 | £0.22  |     |           |                    |  |
|            | 03/07/2019                 | Sent    | £0.22  | Jo Bloggs         | Paid             | 03/07/2019 | £0.22  |     |           |                    |  |
|            | 03/07/2019                 | Sent    | £0.22  | Jo Bloggs         | Paid             | 03/07/2019 | £0.22  |     |           |                    |  |
|            | 03/07/2019                 | Sent    | £0.22  | Jo Bloggs         | Paid             | 03/07/2019 | £0.22  |     |           |                    |  |
| 😧 I1616    | 03/07/2019                 | Sent    | £0.22  | Jo Bloggs         | Paid             | 03/07/2019 | £0.22  |     |           |                    |  |
|            | 02/07/2019                 | Sent    | £0.22  | Jo Bloggs         | Paid             | 02/07/2019 | £0.22  |     |           |                    |  |
|            | 03/06/2019                 | Sent    | £77.00 | Jo Bloggs         | Paid             | 03/06/2019 | £77.00 |     |           |                    |  |
|            | 24/05/2019                 | Sent    | £77.00 | Jo Bloggs         | Paid             | 24/05/2019 | £77.00 |     |           |                    |  |
|            | 24/05/2019                 | Sent    | £77.00 | Jo Bloggs         | Paid             | 24/05/2019 | £77.00 |     |           |                    |  |
|            | 29/04/2019                 | Sent    | £0.22  | Jo Bloggs         | Paid             | 29/04/2019 | £0.22  |     |           |                    |  |
|            | 18/07/2019                 | Sent    | £0.22  | Jo Bloggs         | Awaiting Payment |            |        | Pay |           |                    |  |
|            | 09/07/2019                 | Sent    | £0.22  | Jo Bloggs         | Awaiting Payment |            |        | Pay |           |                    |  |
|            | 02/07/2019                 | Sent    | £0.22  | Jo Bloggs         | Awaiting Payment |            |        | Pay |           |                    |  |

12.8. Click on the blue back arrow to return to the main menu.

#### 13. Requesting a refund

13.1. From the Cellma homepage, click on 'Access My Cellma Record'.

|                     | David Idvcheck221 (DOB:08/12/1968)                                                           |        | €ocellma |
|---------------------|----------------------------------------------------------------------------------------------|--------|----------|
| Cellma Patient Menu |                                                                                              |        |          |
|                     | Please select requirement.                                                                   |        |          |
|                     | Apply for UK Class 1/3 Med Cert                                                              | Answer |          |
|                     | Apply for UK Class 2 Med Cert                                                                | Answer |          |
|                     | Apply for a LAPL Med Cert                                                                    | Resume |          |
|                     | Apply for UK Class 1 (Fit Eng / Nav)                                                         | Answer |          |
|                     | Pilot Medical Declaration                                                                    | Answer |          |
|                     | Access My Celima Record<br>Book Appt. with CAA Specialist<br>How we process your information |        |          |
|                     | Logout                                                                                       |        |          |

#### 13.2. Click on the blue arrow next to 'Applicant Invoices'.

| 2 | Applicant Details  | ٥ |
|---|--------------------|---|
| 8 | My Contact History | ٥ |
|   | Appointments       | ٥ |
| 9 | Medications        | ٥ |
| A | Applications       | ٥ |
|   | Applicant Invoices | ٥ |

#### 13.3. Click on 'Request a refund' in the 'Request a refund' column.

13.4. Please note: you can only request a refund once the payment status has changed from 'processing payment' to 'paid'.

|         | laura bloggs (DOB:23/02/1988) |        |         |                    |                |            |         |     |           |                    |  |
|---------|-------------------------------|--------|---------|--------------------|----------------|------------|---------|-----|-----------|--------------------|--|
| Patien  | t Menu                        |        |         |                    |                |            |         |     |           |                    |  |
|         | =                             |        |         | Applicant Invoices |                |            |         |     |           | 0                  |  |
| No      | Created                       | Status | Total   | Bill Payer         | Payment Status | Payment    | Paid    | Pay | CP Earned | Request a refund 🕐 |  |
|         | 29/06/2020                    | Sent   | £156.00 | laura bloggs       | Paid           | 29/06/2020 | £156.00 |     |           | Request a refund   |  |
| € 13205 | 29/06/2020                    | Sent   | £14.00  | laura bloggs       | Paid           | 29/06/2020 | £14.00  |     |           |                    |  |
| ♥ I3055 | 09/04/2020                    | Sent   | £14.00  | laura bloggs       | Paid           | 29/06/2020 | £14.00  |     |           |                    |  |
| ♥ 13013 | 28/02/2020                    | Sent   | £14.00  | laura bloggs       | Paid           | 28/02/2020 | £14.00  |     |           |                    |  |
|         | 03/02/2020                    | Sent   | £14.00  | laura bloggs       | Paid           | 03/02/2020 | £14.00  |     |           |                    |  |
| € 12891 | 03/01/2020                    | Sent   | £140.00 | laura bloggs       | Paid           | 03/01/2020 | £140.00 |     |           | Request a refund   |  |

13.5. Enter the reason for the refund into the pop up box and click 'Save'.

|           |                  |        |         |                                 | laura bloggs (DOB:23/0                 |         |      |     |             | Sece               | allma |
|-----------|------------------|--------|---------|---------------------------------|----------------------------------------|---------|------|-----|-------------|--------------------|-------|
| Patie     | nt Menu          |        |         |                                 |                                        |         |      |     |             |                    |       |
|           |                  |        |         | Applican                        | it Invoices                            |         |      |     |             | 0                  |       |
| No        | Created          | Status | Total   | Bill Paye                       | r Payment Status                       | Payment | Paid | Pay | CP Eerned   | Request a refund 🤨 |       |
| 13204     | 29/06/2020       | Sent   | £155.00 | faura blo                       |                                        |         | ×    |     |             | Request a refund   |       |
|           | Qty<br>1<br>Paid |        |         | Item Nam<br>Appointm<br>Payment | Refund Request Reason *                |         |      |     | Collected 8 |                    |       |
|           | 29/06/2020       |        |         | WorldPay                        | This appointment is no longer required |         |      |     |             |                    |       |
| 13205     | 29/06/2020       | Sent   | E14.00  | laura bio                       |                                        |         |      |     |             |                    |       |
| 13055     | 09/04/2020       | Sent   | £14.00  | taura blo                       |                                        |         |      |     |             |                    |       |
| A) 13013  | 28/02/2020       | Sent   | £14.00  | laura ble                       |                                        |         |      |     |             |                    |       |
| @ 12956   | 03/02/2020       | Sent   | £14.00  | faura bio                       |                                        |         |      |     |             |                    |       |
| 12891     | 03/01/2020       | Sent   | £140.00 | taura bio                       |                                        |         | Save |     |             | Request a refund   |       |
| (w) 12892 | 03/01/2020       | Sent   | £118.00 | laura blo                       |                                        |         |      |     |             | Request a refund   |       |
|           |                  |        |         |                                 |                                        |         |      |     |             |                    |       |

13.6. You will see a green banner at the top of the page saying your refund request has been accepted and is now with the CAA for further processing. This means you have successfully submitted your refund request and it is with the CAA to approve or decline.

#### 14. Booking an appointment at a CAA Clinic

- 14.1. Please only use this section of the user guide if you have received communication asking you to book an appointment at a CAA clinic.
- 14.2. From the Cellma homepage, click on 'Access My Cellma Record'.

|                             | David Idvcheck221 (DOB:08/12/1968)                        |        | Sec | ellma |
|-----------------------------|-----------------------------------------------------------|--------|-----|-------|
| Cellma Patient Menu         |                                                           |        |     |       |
|                             | Please select requirement.                                |        |     |       |
|                             | Apply for UK Class 1/3 Med Cert                           | Answer |     |       |
|                             | Apply for UK Class 2 Med Cert                             | Answer |     |       |
|                             | Apply for a LAPL Med Cert                                 | Resume |     |       |
|                             | Apply for UK Class 1 (Fit Eng / Nav)                      | Answer |     |       |
|                             | Pilot Medical Declaration                                 | Answer |     |       |
|                             | Access My Cellma Record<br>Book Appt. with CAA Specialist |        |     |       |
|                             | How we process your information                           |        |     |       |
| COPVRICHT @ 2021 RIGMED LTD | Logout                                                    |        |     |       |

14.3. Click on the blue arrow next to 'Appointments.

|                                                                                                    | David Idvcheck221 (DOB:08/12/1968) | ≦cellma      |
|----------------------------------------------------------------------------------------------------|------------------------------------|--------------|
| Patient Menu                                                                                                    |                                    |              |
|                                                                                                    | Applicant Details                  | $\mathbf{O}$ |
| 10                                                                                                    | My Contact History                 | $\mathbf{O}$ |
| 2000 - 2000 - 20 | Appointments                       | Ó            |
| <b>A</b>                                                                                                    | Applications                       | $\mathbf{O}$ |
| Here a                                                                                                    | Applicant Invoices 2               | $\mathbf{O}$ |
| <u> </u>                                                                                                    | Applicant Alerts 1                 | ٥            |
|                                                                                                    | Texts/Emails 2                     | $\mathbf{O}$ |
| •                                                                                                    | Conversations                      | $\mathbf{O}$ |
| ?                                                                                                    | Help                               | $\mathbf{O}$ |
|                                                                                                    | Clinics                            |              |

# 14.4. Click on the calendar icon along the top of the page.

|            |    |              | David Idvcheck221 (DOB:08/12/1968) | ∕∍cellma |
|------------|----|--------------|------------------------------------|----------|
| Patient Me | nu |              |                                    |          |
|            |    | Appointments | 0                                  |          |

14.5. Select the specialist clinic that matches the notification you received.

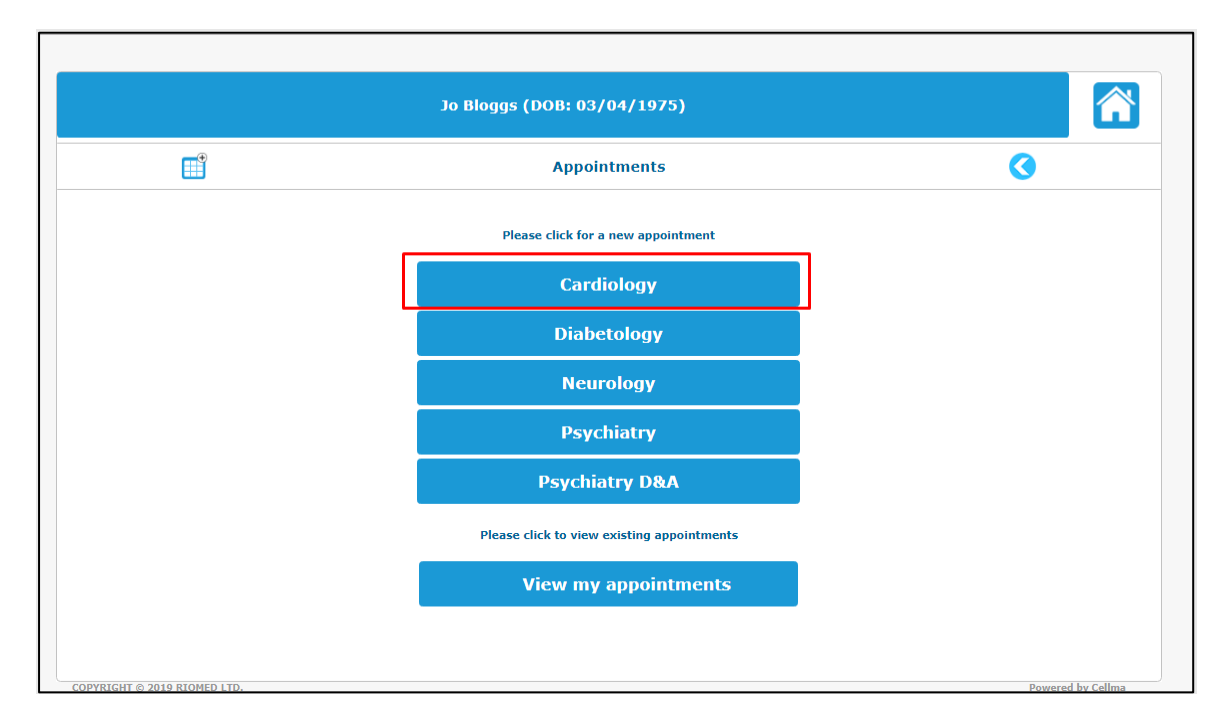

14.6. Select your preferred date and time.

| Jo Bloggs (DOB: 03/04/1975)                 |   |
|---------------------------------------------|---|
| Appointments                                | 3 |
| Clinic location                             |   |
| Medical Department, Aviation House, Gatwick |   |
| Dr. H HP 🔹                                  |   |
|                                             |   |
| Next Available Appointment                  |   |
| OR                                          |   |
| Choose a Date                               |   |
|                                             |   |

14.7. Confirm the appointment by clicking on 'Book Appointment'. You will receive an email confirming the appointment booking.

|                              | Jo Bloggs (DOB: 03/04/1975)                                                                   |                   |
|------------------------------|-----------------------------------------------------------------------------------------------|-------------------|
|                              |                                                                                               | 0                 |
|                              | Medical Department, Aviation House, Gatwick<br>Tuesday 13/08/2019 4:00 PM<br>Book Appointment | ,                 |
| COPYRIGHT © 2019 RIOMED LTD. |                                                                                               | Powered by Cellma |

14.8. You will then need to pay for your appointment. Select 'Pay Now'.

| You have 5                                            | mins to make payment. If payment session timed out, you need to again book | an appointment |  |  |  |  |  |  |
|-------------------------------------------------------|----------------------------------------------------------------------------|----------------|--|--|--|--|--|--|
| Jo Bloggs (DOB: 03/04/1975)                           |                                                                            |                |  |  |  |  |  |  |
|                                                       | Appointment Payment                                                        | 0              |  |  |  |  |  |  |
| Please proceed to make payment for your appointment * |                                                                            |                |  |  |  |  |  |  |
|                                                       | Payment Date : 13/08/2019                                                  |                |  |  |  |  |  |  |
|                                                       | Invoice Number: 11996<br>Amount To Pay: £ 150.00                           |                |  |  |  |  |  |  |
|                                                       | Pay Now                                                                    |                |  |  |  |  |  |  |

14.9. This will take you to a secure WorldPay link to enter your card details to make payment.

|                                              | Test Mode - This is | not a live transaction.                                                               |
|----------------------------------------------|---------------------|---------------------------------------------------------------------------------------|
| ∽ Order summary                              |                     |                                                                                       |
| Payment reference:                           | 62311996            |                                                                                       |
| Description:                                 | Appointment         | Book Invoice Payment                                                                  |
| Amount (GBP):                                | £150.00             |                                                                                       |
| Payment details * Indicates a required field |                     |                                                                                       |
| Card number *                                |                     | Cardholder's name *                                                                   |
| Expiry date *                                |                     | Security code<br>3 digits on the back of the card or 4<br>digits on the front of card |
| Cancel payment                               |                     | Make Payment                                                                          |

- 14.10. Following payment, a receipt will be emailed to you.
- 14.11. If you go back into the appointments page in Cellma now, you will now see your booked appointment.

| Jo Bloggs (DOB:03/04/1975)             |      |           |                                             |          |            |          |       |                  | Socellma |            |
|----------------------------------------|------|-----------|---------------------------------------------|----------|------------|----------|-------|------------------|----------|------------|
| Patient Menu                           |      |           |                                             |          |            |          |       |                  |          |            |
| •••••••••••••••••••••••••••••••••••••• |      | Ар        | pointments                                  |          |            |          |       |                  |          |            |
| Service                                | Туре | Status    | Location                                    | HP       | Date       | Time     | Notes | Self Check-In    | Cancel   | Reschedule |
| CAA Medical Service                    | New  | scheduled | Medical Department, Aviation House, Gatwick | Dr. H HP | 13/08/2019 | 16:00:00 |       | Confirm Check-In |          |            |
| CAA Medical Service                    | New  | scheduled | CAA Location                                | Dr. H HP | 03/06/2019 | 16:20:00 |       |                  |          |            |
| CAA Medical Service                    | New  | scheduled | CAA Location                                | Dr. H HP | 03/06/2019 | 14:20:00 |       |                  |          |            |
| CAA Medical Service                    | New  | scheduled | CAA Location                                | Dr. H HP | 03/06/2019 | 10:20:00 |       |                  |          |            |
| COPYRIGHT © 2019 RIOMED                | LTD. |           |                                             |          |            |          |       |                  |          |            |
|                                        |      |           |                                             |          |            |          |       |                  |          |            |
|                                        |      |           |                                             |          |            |          |       |                  |          |            |
|                                        |      |           |                                             |          |            |          |       |                  |          |            |
|                                        |      |           |                                             |          |            |          |       |                  |          |            |

## 15. Changing your Clinic Appointment

15.1. From the Cellma homepage, click on 'Access My Cellma Record'.

|                              | David Idvcheck221 (DOB:08/12/1968)   |        | Seellma |
|------------------------------|--------------------------------------|--------|---------|
| Cellma Patient Menu          |                                      |        |         |
|                              | Please select requirement.           |        |         |
|                              | Apply for UK Class 1/3 Med Cert      | Answer |         |
|                              | Apply for UK Class 2 Med Cert        | Answer |         |
|                              | Apply for a LAPL Med Cert            | Resume |         |
|                              | Apply for UK Class 1 (Fit Eng / Nav) | Answer |         |
|                              | Pilot Medical Declaration            | Answer |         |
|                              | Access My Cellma Record              |        |         |
|                              | Book Appt, with CAA Specialist       |        |         |
| COPVEIGHT @ 2021 RIOMED ITD. | Logout                               |        |         |

15.2. Click on the blue arrow next to 'Appointments.

|                                              | David Idvcheck221 (DOB:08/12/1968) | Sellma       |
|----------------------------------------------|------------------------------------|--------------|
| Patient Menu                                 |                                    |              |
| 8                                            | Applicant Details                  | $\mathbf{O}$ |
| <b>1</b>                                     | My Contact History                 | ٢            |
| 2AN                                          | Appointments                       | ٢            |
| <u>,                                    </u> | Applications                       | $\mathbf{O}$ |
| Hereoff<br>                                  | Applicant Invoices 2               | $\mathbf{O}$ |
| <u> </u>                                     | Applicant Alerts 3                 | $\mathbf{O}$ |
| <b>£</b>                                     | Texts/Emails 2                     | ٥            |
|                                              | Conversations                      | ٥            |
| ?                                            | Help                               | ٢            |
| <b>~</b>                                     | Clinics                            | •            |

15.3. Click on 'Reschedule' or 'Cancel' next to the relevant appointment.

| Jo Bloggs (DOB:03/04/1975)             |         |           |                                             |          |            |          |       |                  | Scellma |            |
|----------------------------------------|---------|-----------|---------------------------------------------|----------|------------|----------|-------|------------------|---------|------------|
| Patient Menu Patient Menu Appointments |         |           |                                             |          |            |          |       | <u> </u>         |         |            |
| Service                                | Туре    | Status    | Location                                    | НР       | Date       | Time     | Notes | Self Check-In    | Cancel  | Reschedule |
| CAA Medical Service                    | New     | waiting   | Medical Department, Aviation House, Gatwick | Dr. H HP | 13/08/2019 | 16:00:00 |       |                  |         |            |
| CAA Medical Service                    | New     | scheduled | Medical Department, Aviation House, Gatwick | Dr. H HP | 16/08/2019 | 13:20:00 |       |                  | Cancel  | Reschedule |
| CAA Medical Service                    | New     | scheduled | Medical Department, Aviation House, Gatwick | Dr. H HP | 14/08/2019 | 14:20:00 |       | Confirm Check-In |         |            |
| CAA Medical Service                    | New     | scheduled | CAA Location                                | Dr. H HP | 03/06/2019 | 16:20:00 |       |                  |         |            |
| CAA Medical Service                    | New     | scheduled | CAA Location                                | Dr. H HP | 03/06/2019 | 14:20:00 |       |                  |         |            |
| CAA Medical Service                    | New     | scheduled | CAA Location                                | Dr. H HP | 03/06/2019 | 10:20:00 |       |                  |         |            |
| COPYRIGHT © 2019 RIG                   | OMED LT | D.        |                                             |          |            |          |       |                  |         |            |
|                                        |         |           |                                             |          |            |          |       |                  |         |            |
|                                        |         |           |                                             |          |            |          |       |                  |         |            |
|                                        |         |           |                                             |          |            |          |       |                  |         |            |

**Please note:** you can only amend an appointment that has been booked via Cellma and only if the appointment is more than 5 days away.

#### 16. Accessing your medical records

16.1. From the Cellma homepage, click on 'Access My Cellma Record'.

| David Idvcheck221 (DOB:08/12/1968) |                                                                                                    |        |  |  |  |
|------------------------------------|----------------------------------------------------------------------------------------------------|--------|--|--|--|
| Cellma Patient Menu                |                                                                                                    |        |  |  |  |
|                                    | Please select requirement.                                                                             |        |  |  |  |
|                                    | Apply for UK Class 1/3 Med Cert                                                                        | Answer |  |  |  |
|                                    | Apply for UK Class 2 Med Cert                                                                          | Answer |  |  |  |
|                                    | Apply for a LAPL Med Cert                                                                              | Resume |  |  |  |
|                                    | Apply for UK Class 1 (Flt Eng / Nav)                                                                   | Answer |  |  |  |
|                                    | Pilot Medical Declaration                                                                              | Answer |  |  |  |
|                                    | Access My Cellma Record<br>Book Appt. with CAA Specialist<br>How we process your information<br>Logout |        |  |  |  |

16.2. Click on the blue arrow next to 'Certificates'.

| 2        | Applicant Details     | ۲            |
|----------|-----------------------|--------------|
| <b>1</b> | My Contact History    | $\mathbf{O}$ |
|          | Appointments          | $\mathbf{O}$ |
|          | Medications           | ۲            |
| A        | Applications          | ۲            |
|          | Applicant Invoices    | ۲            |
| <b>A</b> | Applicant Alerts      | $\mathbf{O}$ |
| 4        | Texts/Emails 1        | ۲            |
| -        | Conversations         | ۲            |
|          | Applicant Letters     | O            |
| ?        | Help                  | O            |
| Ŕ        | Certificates 3        | $\bigcirc$   |
| ٥        | Documents o           | ۲            |
|          | Clinics               | Ø            |
| ••       | Patient Record Access | ۲            |
|          | Logout                |              |

16.3. This will bring up a list of your current and previous medical certificates.

16.4. Click on 'View' next to the relevant medical certificate.

|                | Jo Bloggs (DOB:03/04/1975) |              |            |                              |                    |      |
|----------------|----------------------------|--------------|------------|------------------------------|--------------------|------|
| Patient Menu   |                            |              |            |                              |                    |      |
|                | Ā                          | Certificates |            |                              | <b>()</b>          |      |
| Туре           | Status                     | Valid From   | Valid To   | Limitations/Referral Reasons | Certificate Number | View |
| Class 1 Pilots | Draft                      |              |            |                              | 123456789          | View |
| Class 1 Pilots | Draft                      |              |            |                              | 123456789          | View |
| Class 2 Pilots | Fit                        | 08/07/2019   | 08/07/2021 | Show                         | 123456789          | View |
| LAPL Pilots    | Fit                        | 03/07/2019   | 03/07/2021 |                              | 00                 | View |
| Class 1 Pilots | Draft                      |              |            |                              | 123456789          | View |
| Class 1 Pilots | Draft                      |              |            |                              | 123456789          | View |
| Class 1 Pilots | Draft                      |              |            |                              | 123456789          | View |
| Class 1 Pilots | Draft                      |              |            |                              | 123456789          | View |
| Class 1 Pilots | Draft                      |              |            |                              | 123456789          | View |
| Class 1 Pilots | Re-Issued                  | 24/05/2019   | 20/05/2021 |                              | 123456789          | View |
| Class 1 Pilots | Re-Issued                  | 01/05/2019   | 01/11/2019 | Show                         | 123456789          | View |
| LAPL Pilots    | Referred                   | 01/05/2019   | 01/05/2021 |                              | 123456789          | View |
| Class 1 Pilots | Re-Issued                  | 30/04/2019   | 29/04/2020 | Show                         | 123456789          | View |
| Class 1 Pilots | Re-Issued                  | 30/04/2019   | 30/10/2019 | Show                         | 123456789          | View |
| Class 1 Pilots | Re-Issued                  | 01/05/2019   | 01/11/2019 | Show                         | 123456789          | View |
| Class 1 Pilots | Re-Issued                  | 30/04/2019   | 30/10/2019 | Show                         | 123456789          | View |
| Class 1 Pilots | Re-Issued                  | 30/04/2019   | 30/10/2019 | Show                         | 123456789          | View |
| Class 1 Pilots | Draft                      |              |            |                              | 123456789          | View |

- 16.5. This will open a copy of the medical certificate, with validity dates and limitations.
- 16.6. **Please note:** You will not be able to access your own personal medical records in Cellma until you have had an identification check. This identification check will be carried out face to face either with an Aeromedical Examiner (AME) at your next appointment or at the CAA Medical Department when you attend for an appointment with a CAA consultant.
- 16.7. However, you will be able to submit new applications and view these in Cellma.

- 16.8. Once your ID has been confirmed, you will be able to view your own data. Please note that you will still only be able to see records entered after 29<sup>th</sup> March 2021, when Cellma launched.
- 17. Accessing your documents
- 17.1. From the Cellma homepage, click on 'Access My Cellma Record'.

|                     | David Idvcheck221 (DOB:08/12/1968                         | ))      | Seellm |
|---------------------|-----------------------------------------------------------|---------|--------|
| Cellma Patient Menu | Please select requiremen                                  | τ.      |        |
|                     | Apply for UK Class 1/3 Med Cert                           | Answer  |        |
|                     | Apply for UK Class 2 Med Cert                             | Answer  |        |
|                     | Apply for a LAPL Med Cert                                 | Resume  |        |
|                     | Apply for UK Class 1 (Fit Eng / Nav)                      | Answer  |        |
|                     |                                                           | Antower |        |
|                     | Access My Cellma Record<br>Book Appt, with CAA Specialist |         |        |
|                     | How we process your information<br>Logout                 |         |        |

17.2. Click on the blue arrow next to 'Documents.

| 2        | Applicant Details     | ٥ |
|----------|-----------------------|---|
| 10       | My Contact History    | ٥ |
|          | Appointments          | ٥ |
| <b>A</b> | Medications           | ٥ |
| A        | Applications          | ٥ |
|          | Applicant Invoices    | ٥ |
|          | Applicant Alerts      | ٥ |
|          | Texts/Emails          | ٥ |
|          | Conversations         | ٥ |
|          | Applicant Letters     | ٥ |
| ?        | Help                  | ٥ |
| R        | Certificates 2        | ٥ |
| ٥        | Documents 0           | ٥ |
| •        | Clinics               | ٥ |
| •        | Patient Record Access | ٥ |
|          | Logout                |   |

- 17.3. This will bring up a list of viewable documents.
- 17.4. Click on 'View' next to the relevant document.

| Jo Bloggs (DOB:03/04/1975)   |             |            |                |            |                |      |
|------------------------------|-------------|------------|----------------|------------|----------------|------|
| Patient Menu                 |             |            |                |            |                |      |
|                              | Documents   |            |                |            |                |      |
| From                         | Description | Received   | Category       | Created    | Shared By      | View |
| Investigation test           | Test        | 14/08/2019 | Investigations | 14/08/2019 | trainerjayshri | view |
| COPYRIGHT © 2019 RIOMED LTD. |             |            |                |            |                |      |
|                              |             |            |                |            |                |      |
|                              |             |            |                |            |                |      |
|                              |             |            |                |            |                |      |

Please note: You will not be able to access your own personal medical records in Cellma until you have had an identification check. This identification check will be carried out face to face either with an Aeromedical Examiner (AME) at your next appointment or at the CAA Medical Department when you attend for an appointment with a CAA consultant.

- 17.5. However, you will be able to submit new applications and view these in Cellma.
- 17.6. Once your ID has been confirmed, you will be able to view your own data. Please note that you will still only be able to see records entered after 29<sup>th</sup> March 2021, when Cellma launched.

#### 18. Accessing your applicant letters

18.1. From the Cellma homepage, click on 'Access My Cellma Record'.

|                               | David Idvcheck221 (DOB:08/12/1968)   |        | S∳cellma |
|-------------------------------|--------------------------------------|--------|----------|
| Cellma Patient Menu           |                                      |        |          |
|                               | Please select requirement.           |        |          |
|                               | Apply for UK Class 1/3 Med Cert      | Answer |          |
|                               | Apply for UK Class 2 Med Cert        | Answer |          |
|                               | Apply for a LAPL Hed Cert            | Resume |          |
|                               | Apply for UK Class 1 (Fit Eng / Nav) | Answer |          |
|                               | Pilot Medical Declaration            | Answer |          |
|                               | Access My Cellma Record              | 1      |          |
|                               | Book Appl. with CAA Specialist       | -      |          |
|                               | How we process your information      |        |          |
| CONVERSION & 2021 MIGNED J TD | Logout                               |        |          |

18.2. Click on the blue arrow next to Applicant Letters

| 2        | Applicant Details     | ٥ |
|----------|-----------------------|---|
| -        | My Contact History    | ٥ |
|          | Appointments          | ٥ |
|          | Medications           | ٥ |
| ۸        | Applications          | ٥ |
|          | Applicant Invoices    | ٥ |
| <b>A</b> | Applicant Alerts      | ٥ |
| 0        | Texts/Emails 1        | ٥ |
|          | Conversations         | ٥ |
|          | Applicant Letters     | ٥ |
| ?        | Help                  | ٥ |
| R        | Certificates 2        | ٥ |
| ۵        | Documents 0           | ٥ |
| •        | Clinics               | ٥ |
| •9       | Patient Record Access | ٥ |
|          | Lopout                |   |

- 18.3. This will bring up a list of viewable letters
- 18.4. Click on one of the icons next to the relevant letters

| David Ddemailtest02 (DOB:15/09/1958) |                                                                                        |                                                                                                    |                                                                                                    |                                                                                                    |                                                                                                    |  |  |
|--------------------------------------|----------------------------------------------------------------------------------------|----------------------------------------------------------------------------------------------------|----------------------------------------------------------------------------------------------------|----------------------------------------------------------------------------------------------------|----------------------------------------------------------------------------------------------------|--|--|
| Patient Menu                         |                                                                                        |                                                                                                    |                                                                                                    |                                                                                                    |                                                                                                    |  |  |
| Applicant Lette                      | rs                                                                                     |                                                                                                    |                                                                                                    | 0                                                                                                    |                                                                                                    |  |  |
| Letter Date                          | Created By                                                                             | Created                                                                                                    | View In Word                                                                                                    | View In Html                                                                                                    | View In pdf                                                                                                    |  |  |
| 19/01/2022                           | Medical Assessor                                                                       | 19/01/2022 14:54:20                                                                                                    | <b>a</b> )                                                                                                    | 1                                                                                                    | 包                                                                                                    |  |  |
| 19/01/2022                           | Medical Assessor                                                                       | 19/01/2022 14:53:29                                                                                                    | <b>e</b> ]                                                                                                    | 1                                                                                                    | 西                                                                                                    |  |  |
| 14/01/2022                           | Medical Assessor                                                                       | 14/01/2022 10:19:24                                                                                                    | đ                                                                                                    | 1                                                                                                    | 1                                                                                                    |  |  |
| 10/01/2022                           |                                                                                        | 10/01/2022 12:02:44                                                                                                    | •                                                                                                    | 404                                                                                                    | 전                                                                                                    |  |  |
| ssibility                            |                                                                                        |                                                                                                    |                                                                                                    |                                                                                                    |                                                                                                    |  |  |
|                                      | Applicant Lette<br>Letter Date<br>19/01/2022<br>19/01/2022<br>14/01/2022<br>10/01/2022 | Applicant Letters           Letter Date         Created By           19/01/2022         Medical Assessor           19/02/2022         Medical Assessor           14/01/2022         Medical Assessor           10/01/2022         Medical Assessor           10/01/2022         Medical Assessor | David Ddemailtest02 (DOB:15/09/1958)           Applicant Letters         Created By         Created           14901/2022         Medical Assessor         19/01/2022 14:54:20           19/01/2022         Medical Assessor         19/01/2022 14:54:20           19/01/2022         Medical Assessor         19/01/2022 14:53:29           14/01/2022         Medical Assessor         19/01/2022 14:53:29           14/01/2022         14/01/2022 10:19:24         10/01/2022 12:02:44 | David Ddemailtest02 (DOB:15/09/1958)           Applicant Letters           Letter Date         Created By         Created         View In Word           19/01/2022         Medical Assessor         19/01/2022 14:54:20         1           19/01/2022         Medical Assessor         19/01/2022 14:54:20         1           19/01/2022         Medical Assessor         19/01/2022 14:53:29         1           19/01/2022         Medical Assessor         19/01/2022 10:19:24         1           10/01/2022         10/01/2022 12:02:44         1         1 | David Ddemailtest02 (DOB: 15/09/1958)           Applicant Letters         Image: Created By         Created By         Created By         View In Word         View In Hum           14/01/2022         Medical Assessor         19/01/2022 14:54:20         Image: Created By         Image: Created By |  |  |

### 19. Accessing your text/emails

19.1. From the Cellma homepage, click on 'Access My Cellma Record'.

|                     | David Idvcheck221 (DOB:08/12/190                                 | 58)    | Seellma |
|---------------------|------------------------------------------------------------------|--------|---------|
| Cellma Patient Menu | Please select requireme                                          | ent.   |         |
|                     | Apply for UK Class 1/3 Med Cert                                  | Answer |         |
|                     | Apply for UK Class 2 Med Cert                                    | Answer |         |
|                     | Apply for a LAPL Med Cert                                        | Resume |         |
|                     | Apply for UK Class 1 (Fit Eng / Nav)                             | Answer |         |
|                     | Pilot Medical Declaration                                        | Answer |         |
|                     | Access My Cellma Record                                          |        |         |
|                     | Book Appl. with CAA Specialis<br>How we process your information |        |         |
|                     | Logout                                                           |        |         |

19.2. Click on the blue arrow next to Texts/Emails

| 2           | Applicant Details     |        | ٥ |
|-------------|-----------------------|--------|---|
| -           | My Contact History    |        | ٥ |
|             | Appointments          |        | ٥ |
| ,           | Medications           |        | ٥ |
| <u>^</u>    | Applications          |        | ٥ |
|             | Applicant Invoices    |        | ٥ |
|             | Applicant Alerts      |        | ٥ |
| <b>\$</b> 1 | Texts/Emails          | 0      | ٥ |
|             | Conversations         |        | ٥ |
|             | Applicant Letters     |        | ٥ |
| ?           | Нер                   |        | ٥ |
|             | Certificates          | 0      | ٥ |
|             | Documents             | 0      | ٥ |
| •           | Clinics               |        | ٥ |
| •           | Patient Record Access |        | ٥ |
|             |                       | Logout |   |

- 19.3. This will bring up a list of viewable emails
- 19.4. Click on 'Not Viewed' next to the relevant letters

| David Ddmedcertr11 (DOB:10/01/1992)                               |              |        |         |                |             |         |            |
|-------------------------------------------------------------------|--------------|--------|---------|----------------|-------------|---------|------------|
| Patient Menu                                                      |              |        |         |                |             |         |            |
| <b>C</b> 1                                                        | Texts/Emails |        |         |                |             |         | 0          |
| Establishment / Clinic                                            | Sent Date    | Medium | Sent To | Туре           | Sent By     | Message | Seen       |
| CAA Medical Service<br>COPYREGAT © 2022 RECHED LED. Accessibility | 24/01/2022   | Email  |         | ViewAssessment | The Patient |         | Not Viewed |